# Návod k použití Combo modemu ADU-770WH

V3.0E 29.června, 2010

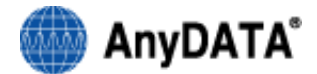

# Referenční specifikace konstrukce USB Combo modemu AnyDATA Copyright © 2010 AnyDATA Corp. Všechna práva vyhrazena.

Bez předchozího souhlasu společnosti AnyDATA Corp se nesmí žádná část tohoto dokumentu stát předmětem distribuce, komunikace, reprodukce či přenosu, a to za žádným účelem, v žádné formě a žádným prostředkem, ať elektronickým, mechanickým či jiným.

Tento dokument může být bez předchozího upozornění revidován.

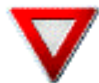

Před uvedením modemu do provozu si prostudujte tento návod a uložte jej pro případ potřeby v pozdější době

#### Kontaktní adresa

#### AnyData.Net Inc.(Korea)

DaeGo Bldg, 8th., 1591-10 Kwanyang-dong, Dongan\_gu, Anyang City, Kyunggi-do Korea. http://www.anydata.co.kr e-mail: infodata@anydata.net Rep:+82-31-380-7100 Fax:+82-31-476-6021

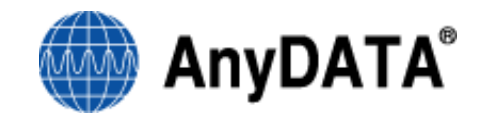

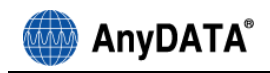

# Obsah

| 1.1 Modem                                                                                   | 3        |
|---------------------------------------------------------------------------------------------|----------|
| 1.2 Karta SIM                                                                               | 4        |
| 2. Před použitím modemu                                                                     | 5        |
| 2.1 Minimální požadavky na systém                                                           | 5        |
| 2.2 Při odpojení prodlužovacího kabelu USB od PC postupujte opatrně                         | 5        |
| 2.3 Při připojení k internetu neodstraňujte kartu SIM                                       | 5        |
| 2.4 Chraňte kartu SIM před poškozením                                                       | 5        |
| 3. Obecné použití                                                                           | 5        |
| 3.1 Přehled                                                                                 | 5        |
| 3.2 Produkt a příslušenství                                                                 | 6        |
| 3.3 Názvy součástí                                                                          | 6        |
| 3.4 Vložení a vyjmutí baterie                                                               | 7        |
| 3.5 Instalace karty SIM                                                                     | 8        |
| 3.6 Kódy PIN                                                                                | 9        |
| 4. Indikátory LED                                                                           | 11       |
| 4.1 NAPÁJENÍ                                                                                | 11       |
| 4.2 UMTS/GSM                                                                                | 11       |
| 4.3 CDMA                                                                                    | 11       |
| 5. Instalace a odinstalování programu Easy Wireless Net                                     | 12       |
| 5.1 Windows XP                                                                              | 12       |
| 5.1.1 Instalace ovladače a Easy Wireless Net                                                |          |
| 5.2 Windows Vista, Windows 7                                                                |          |
| 5.2.1 Instalace ovladače a Easy Wireless Net                                                | 17       |
| 5.2.2 Odinstalování ovladače a Easy Wireless Net                                            | 19       |
| 6. Spuštění a vypnutí obslužného programu                                                   | 22       |
| 7. Hlavní obrazovka programu                                                                | 24       |
| 7.1 Připojení k internetu                                                                   | 25       |
| 7.2 Odpojení od internetu                                                                   | 25       |
| 8. Settings (Nastavení)                                                                     | 26       |
| 8.1 General (Obecné nastavení)                                                              | 26       |
| 8.2 Network (Nastavení sítě)                                                                | 27       |
| 8.3 Choose Network (Výběr sítě)                                                             | 27       |
| 8.4 Connection - UMTS/GSM (Nastavení parametrů UMTS/GSM připojení)<br>8.4.1 Přidání profilu | 30<br>30 |

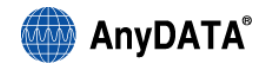

| 8.4.2 Výběr profilu                                                                   |    |
|---------------------------------------------------------------------------------------|----|
| 8.4.3 vymazani profilu                                                                | 32 |
| 8.5 Connection - CDMA (Nastavení - CDMA)                                              | 33 |
| 8.5.1 Zobrazení seznamu profilů                                                       | 33 |
| 8.5.2 Aktualizace profilu                                                             | 35 |
| 8.5.3 Vymazání profilu                                                                | 35 |
| 8.5.4 Vyber predvoleneno profilu                                                      |    |
| 9. Tool (Nástroje)                                                                    | 37 |
| 9.1 Aktivace a deaktivace kódu PIN                                                    | 37 |
| 9.1.1 Zadání kódu PIN po jeho povolení                                                |    |
| 9.1.2 Změna kódu PIN                                                                  | 39 |
| 9.2 Upozornění související s použitím karty SIM                                       | 41 |
| 9.3 Minimized to the System Tray (Minimalizace do oznamovací oblasti hlavního panelu) | 41 |
| 9.4 Launch on Windows Startup (Otevřít při spuštění systému Windows)                  | 42 |
| 10. Upozornění na stav baterie                                                        | 43 |
| 11. Přepínání sítě pro přenos dat                                                     | 43 |
| 12. Message (Odeslání a příjem SMS)                                                   | 46 |
| 12.1 Zobrazení odeslaných zpráv                                                       | 47 |
| 12.2 Zobrazení přijatých zpráv                                                        | 48 |
| 13. Phonebook (Telefonní seznam)                                                      | 49 |
| 14. Informace o aplikaci                                                              | 50 |
| 15. Řešení problémů                                                                   | 50 |
| 16. Specifikace                                                                       | 52 |

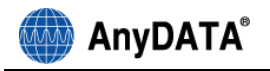

# 1. Bezpečnostní opatření

## 1.1 Modem

1) Nerozebírejte modem nebo kartu SIM ani nepájejte kontakty.

Hrozí nebezpečí požáru, poranění, úrazu elektrickým proudem nebo poruchy.

- 2) Chraňte modem před vodou. Nepoužívejte modem a kartu SIM na místech, kde mohou navlhnout.
- 3) Nepoužívejte nebo nenechávejte modem a SIM kartu na místech s vysokou teplotou, například blízko ohně nebo topného tělesa nebo na místech vystavených přímému slunečnímu svitu nebo v autech vystavených slunečnímu žáru. Mohlo by dojít k tepelné deformaci, poruše nebo zhoršení výkonu.
- 4) Nepoužívejte na místech, jako jsou například benzínové stanice, kde hrozí nebezpečí požáru nebo exploze.

Použití na prašných místech nebo na místech, kde jsou přítomny hořlavé plyny, jako je propan nebo benzínové páry, může vyvolat explozi nebo požár.

- 5) Neodhazujte modem nebo kartu SIM ani je nevystavujte silným nárazům. Může dojít k poškození a poruše zařízení.
- Držte mimo dosah malých dětí a nemluvňat.
   Mohlo by dojít k náhodnému polknutí nebo poranění.
- 7) Modem nebo kartu SIM neukládejte na vlhkých nebo prašných místech nebo v horkých prostorách

Takové uložení může způsobit poruchu.

 Vypněte modem na místech, kde je použití takových zařízení zakázáno, například v letadlech nebo v nemocnicích.

Mohlo by dojít k rušení elektronických zařízení nebo lékařských přístrojů.

9) V blízkosti přesných elektronických zařízení nebo zařízení, která používají slabý elektronický signál, vypněte PC, ke kterému je připojen modem.

Modem by mohl narušit funkci těchto zařízení.

#### Poznámka

Před připojením modemu, zkontrolujte, zda je vložena karta SIM.

Pro instalaci ovladačů a obslužného softwaru je nutné mít na počítači přidělena práva administratora

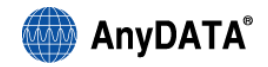

# 1.2 Karta SIM

- 1) Při vyjmutí karty SIM nepoužívejte nadměrnou sílu.
- 2) Při vkládání karty SIM do modemu nepoužívejte nadměrnou sílu.
- 3) Mírné ohřátí karty SIM během použití je normálním jevem.

Kartu SIM můžete dále používat, i když je teplá.

- 4) Kontakty karty SIM vždy udržujte v čistotě.
- 5) Kartu SIM čistěte měkkou suchou tkaninou (látka pro čištění čoček)
- 6) Aby bylo chráněno životní prostředí, starou kartu SIM odneste do sběrného centra.
- 7) Kartu SIM chraňte před extrémními teplotami.
- 8) Karta SIM se nesmí poškrábat. Dotýkejte se jí opatrně, aby nemohlo dojít ke zkratu v integrovaném obvodu.
- 9) Dávejte pozor, abyste kartu SIM neupustili nebo nedošlo k nárazu.
- 10) Kartu SIM neohýbejte a nepokládejte na ni těžké předměty.

## Poznámka:

Obrázky jsou pouze informativní a mohou se lišit podle verze a jazykové mutace Vašeho operačního systému a podle verze programu Easy Wireless Net. Ilustrační instalace je pro operační systém Windows XP CZ SP3 (resp. Windows Vista CZ 32bit a Windows 7 CZ 32bit) a verzi obslužného programu 1.6.5.18

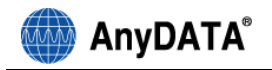

# 2. Před použitím modemu

## 2.1 Minimální požadavky na systém

| CPU a paměť PC-AT kompatibilní a 128MB RAM nebo více |                                |
|------------------------------------------------------|--------------------------------|
| Rozhraní                                             | USB1.1                         |
| Operační systém                                      | Windows XP / Vista / Windows 7 |

## 2.2 Při odpojení prodlužovacího kabelu USB od PC postupujte opatrně

Když jste připojení k internetu a chcete odpojit prodlužovací kabel USB, ukončete připojení a potom teprve odpojte kabel. Odpojení prodlužovacího kabelu USB během připojení k internetu může vyvolat poruchu modemu

## 2.3 Při připojení k internetu neodstraňujte kartu SIM

Může dojít k poruše modemu nebo karty SIM.

## 2.4 Chraňte kartu SIM před poškozením

Uložte kartu SIM na bezpečném místě, aby nemohlo dojít k jejímu poškození nesprávným použitím.

# 3. Obecné použití

## 3.1 Přehled

Modem Anydata ADU-770WH je vysokorychlostní modem pro připojení sítě HSUPA/CDMA/GPRS.

| Model                    | ADU-770WH                                            |
|--------------------------|------------------------------------------------------|
| Anténa                   | Typ: vnitřní anténa                                  |
| Přenosová rychlost HSUPA | Max. 7.2Mbps (příjem dat) / 5.76Mbps (odesílání dat) |
| Přenosová rychlost EVDO  | Max. 3.1Mbps (příjem dat) / 1.8Mbps (odesílání dat)  |
| Operační systém          | Windows XP / Vista / Windows 7                       |

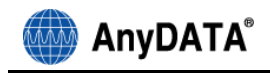

# 3.2 Produkt a příslušenství

- 1) Modem
- 2) Baterie
- 3) Prodlužovací kabel USB
- 4) Užiívatelská příručka

# 3.3 Názvy součástí

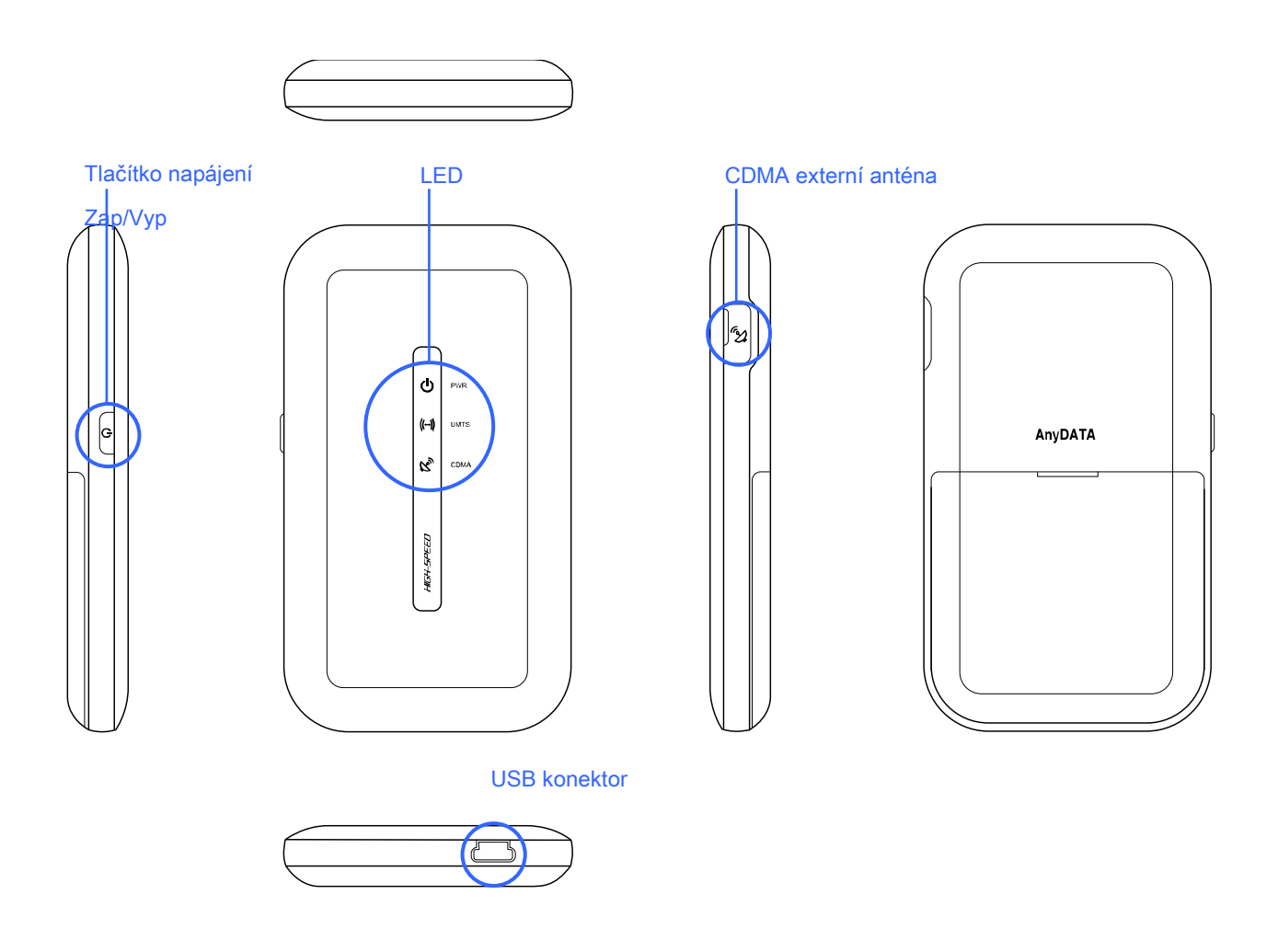

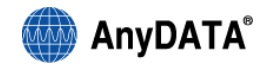

# 3.4 Vložení a vyjmutí baterie

- 1) Vložení baterie
  - 1. Pro vložení baterie stiskněte a vysuňte kryt,
  - 2. Vložte baterii,
  - 3. Zasuňte kryt baterie

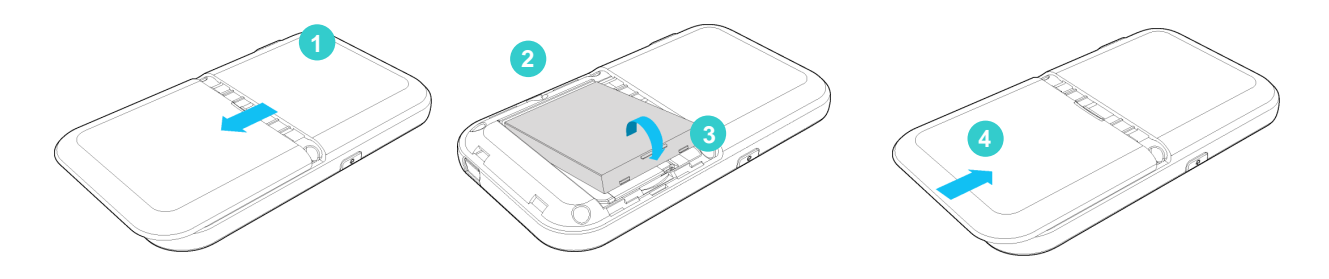

2) Vyjmutí baterie

- 1. Odstraňte kryt baterie stisknutím uzávěru a posunutím dolů
- 2. Vyjměte baterii
- 3. Po vyjmutí baterie zasuňte kryt

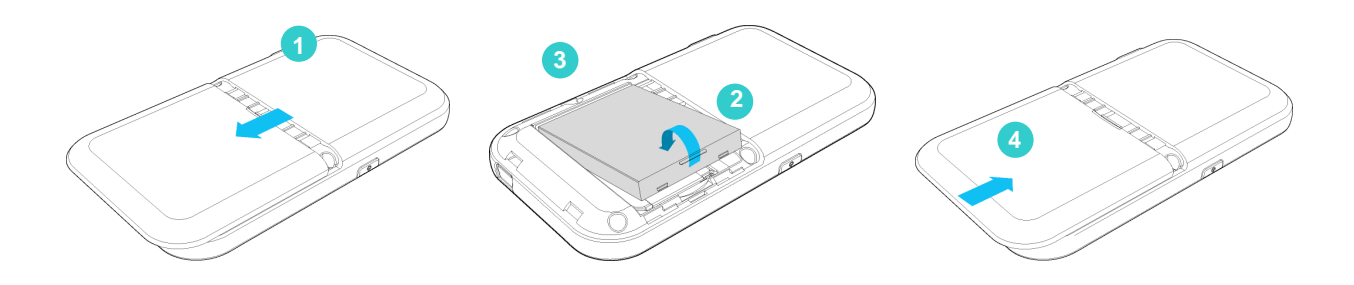

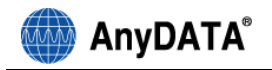

#### 3.5 Instalace karty SIM

Poznámka: Před vyjmutím karty SIM je třeba nejprve vyndat baterii.

- 1. Palcem stiskněte a posuňte kryt ve směru, který ukazuje obrázek.
- 2. Zdvihněte kryt karty SIM
- 3. Vložte kartu SIM ve směru, který ukazuje obrázek.
- 4. Stáhněte kryt karty a potom ho stiskněte a zasuňte palcem do západky.

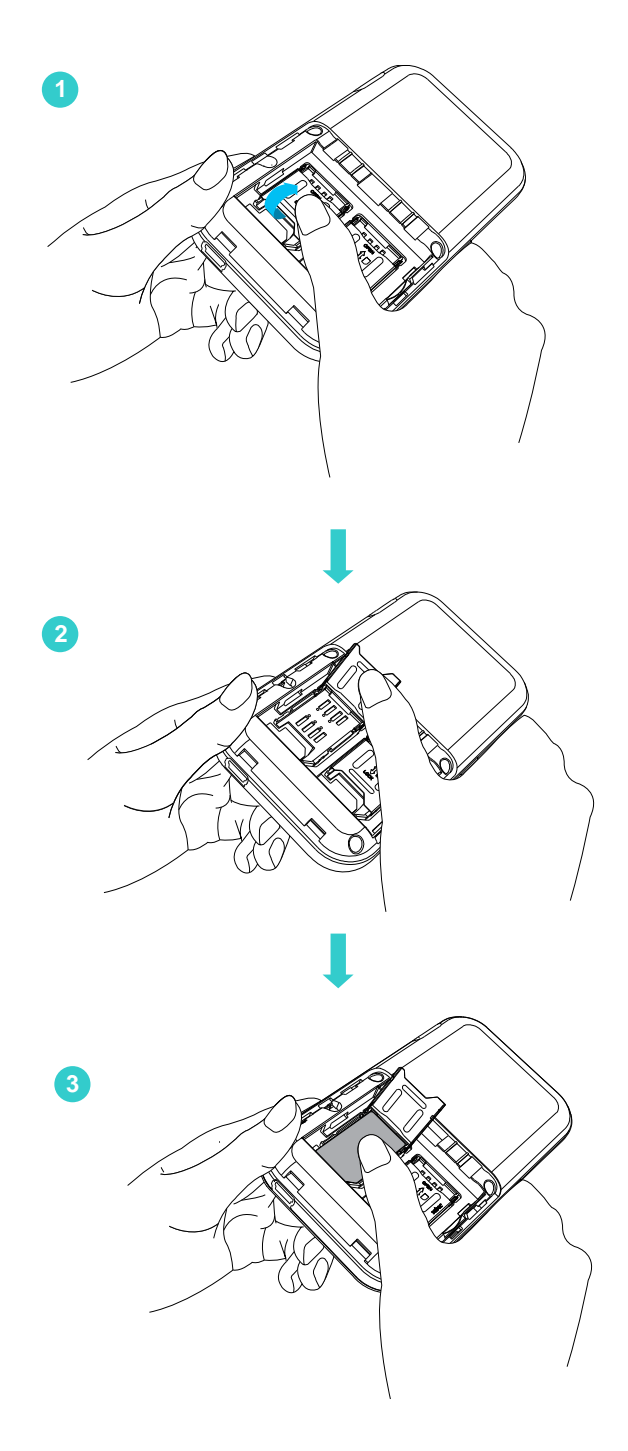

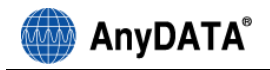

Zkontrolujte polohu přední a zadní strany karty SIM

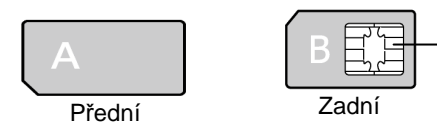

- Nedotýkejte se integrovaného obvodu, aby nedošlo k jeho poškození.
- Při vložení karty v obráceném směru, může dojít k poruše.
- Vložte a kartu a rukou ji zasuňte do správné funkční polohy.
- Pokud se na kartu působí nadměrnou silou, může dojít k jejímu poškození.

IC

- Výrobce modemu není odpovědný za případnou ztrátu nebo krádež součástí. Buďte prosím opatrní, aby nedošlo ke ztrátě karty SIM.
- Nepředávejte kartu jiným osobám.

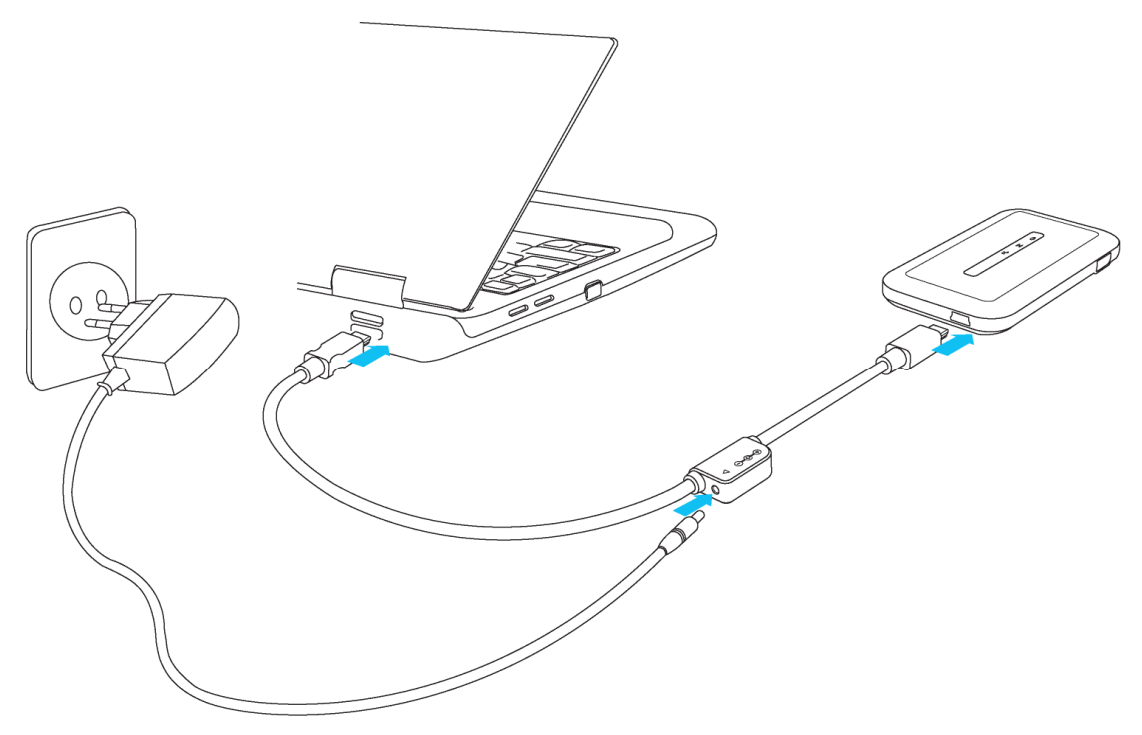

Poznámka: Napájecí adaptér není součástí základního balení a je k dispozici jako příslušenství

#### 3.6 Kódy PIN

• Karta SIM je zajištěna 2 hesly, kódy PIN1 a PIN2.

(Kód PIN1 je 4 až 8-místné číslo (heslo), které slouží k identifikaci uživatele a chrání zapnutý modem před neoprávněným použitím. Kód PIN2 je 4 až 8-místné číselné heslo, které je požadováno při použití nebo vyžádání některých funkcí.)

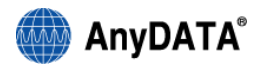

#### Změna kódu PIN1

 Kód PIN1 můžete změnit na libovolné číslo. Aby se zabránilo neoprávněnému použití třetí stranou, změňte kód na vlastní číslo. Pokud zadáte kód PIN1 třikrát za sebou, další zadání se automaticky uzamkne (PIN Lock), proto si nastavená čísla poznamenejte a samostatně uložte.

#### Kód pro odemčení PIN1

Kód pro odemčení PIN1 (PUK – osobní odblokovací klíč) je číslo, které se použije pro uvolnění uzamčeného kódu PIN1. Dostanete ho při uzavření smlouvy. Zadejte kód odemčení (4 až 8-místné číslo) a uvolněte kód PIN1. Pokud nesprávně zadáte kód PIN1 třikrát za sebou, karta SIM se automaticky zablokuje. Buďte opatrní a nezapomeňte kód odemčení PIN1. Pokud nemůžete PIN1 odemknout, obraťte se prosím na svého operátora.

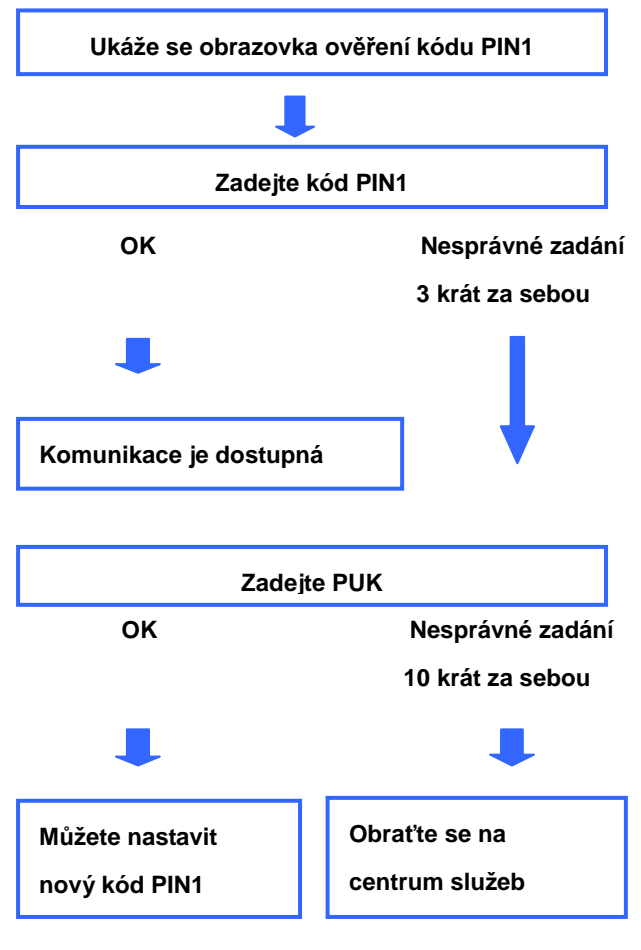

#### <sup> Γ</sup>Odemčení PIN」

# 4. Indikátory LED

# 4.1 NAPÁJENÍ

| Stav    | Popis                                                           |
|---------|-----------------------------------------------------------------|
| MODRÁ   | Zavedení systému (Boot up)                                      |
| ČERVENÁ | Používá se pouze bateriové napájení nebo baterie je plně nabitá |
| FIALOVÁ | Baterie se nabíjí                                               |
| NESVÍTÍ | Napájení vypnuto                                                |

# 4.2 UMTS/GSM

| Stav    | Popis                  |
|---------|------------------------|
| ZELENÁ  | Práce v síti UMTS/GSM  |
| MODRÁ   | Připojený datový hovor |
| NESVÍTÍ | Služba není dostupná   |

## 4.3 CDMA

| Stav    | Popis                  |
|---------|------------------------|
| ZELENÁ  | Práce v síti CDMA      |
| MODRÁ   | Připojený datový hovor |
| NESVÍTÍ | Služba není dostupná   |

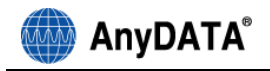

# 5. Instalace a odinstalování programu Easy Wireless Net

Pro instalaci ovladačů a obslužného softwaru je nutné mít na počítači přidělena práva administratora

## 5.1 Windows XP

#### 5.1.1 Instalace ovladače a Easy Wireless Net

1) Připojte USB kabel k modemu a PC a postupujte podle instrukcí. V případě, že nedojde k automatickému spuštění instalace, klikněte na soubor StartCD.exe v nově nainstalovaném Anydata CD-ROM zařízení.

2) Nyní můžete snadno nainstalovat ovladače modemu a obslužný SW.

| 🖥 Easy Wireless Net Setup |                                                                                                    |  |
|---------------------------|----------------------------------------------------------------------------------------------------|--|
|                           | Welcome to the Easy Wireless Net Setup                                                                                                    |  |
|                           | Setup will guide you through the installation of Easy Wireless Net.                                                                                                    |  |
|                           | It is recommended that you close all other applications<br>before starting Setup. This will make it possible to update<br>relevant system files without having to reboot your<br>computer. |  |
|                           | Click Install to start the installation.                                                                                                    |  |
|                           |                                                                                                    |  |
|                           |                                                                                                    |  |
|                           | Install Cancel                                                                                                    |  |

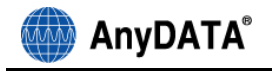

Finish

3) Pro dokončení instalace a restartování PC, stiskněte tlačítko

Chcete-li počítač restartovat později, vyberte "I want to manually reboot later" (Chci restartovat systém později).

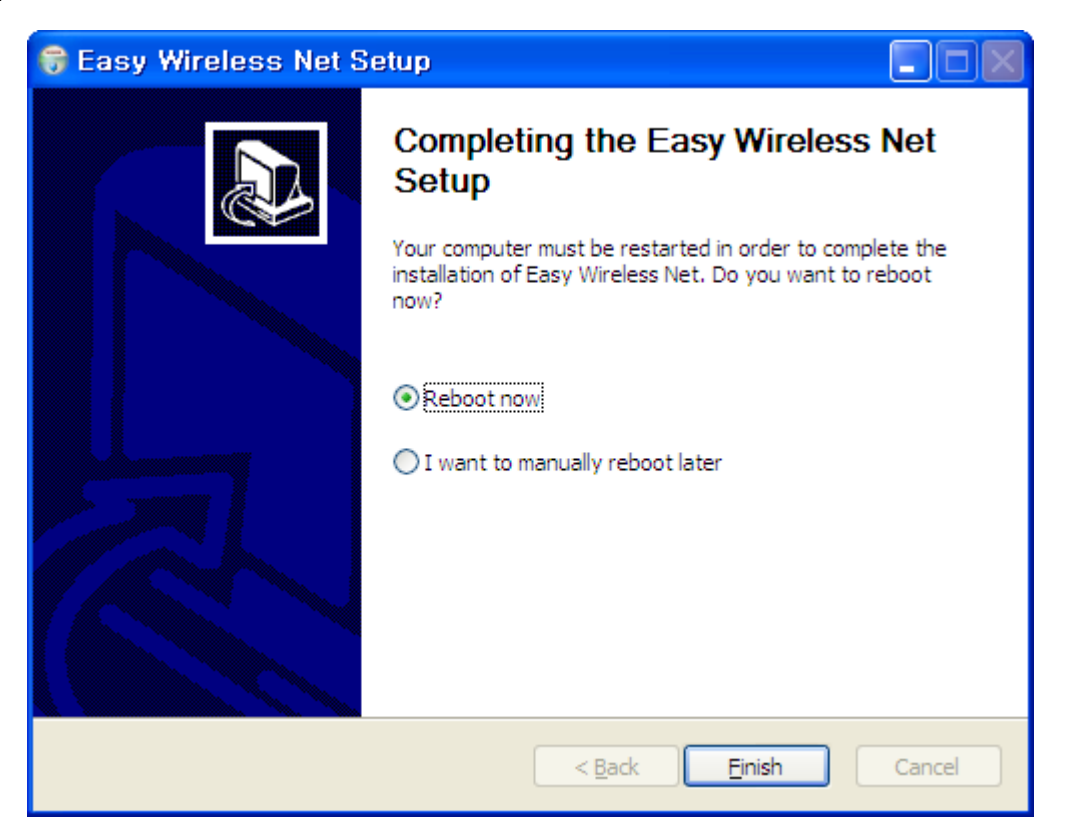

Po dokončení instalace ovladačů zapojte modem k počítači a následujícím způsobem

ověřte, zda se ovladač nainstaloval správně: Start ► Nastavení ► Ovládací panely

► Systém ► Hardware ► Správce zařízení.

Pokud se ovladač nainstaloval správně, měli byste na své obrazovce vidět červeně vyznačené položky.

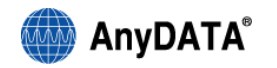

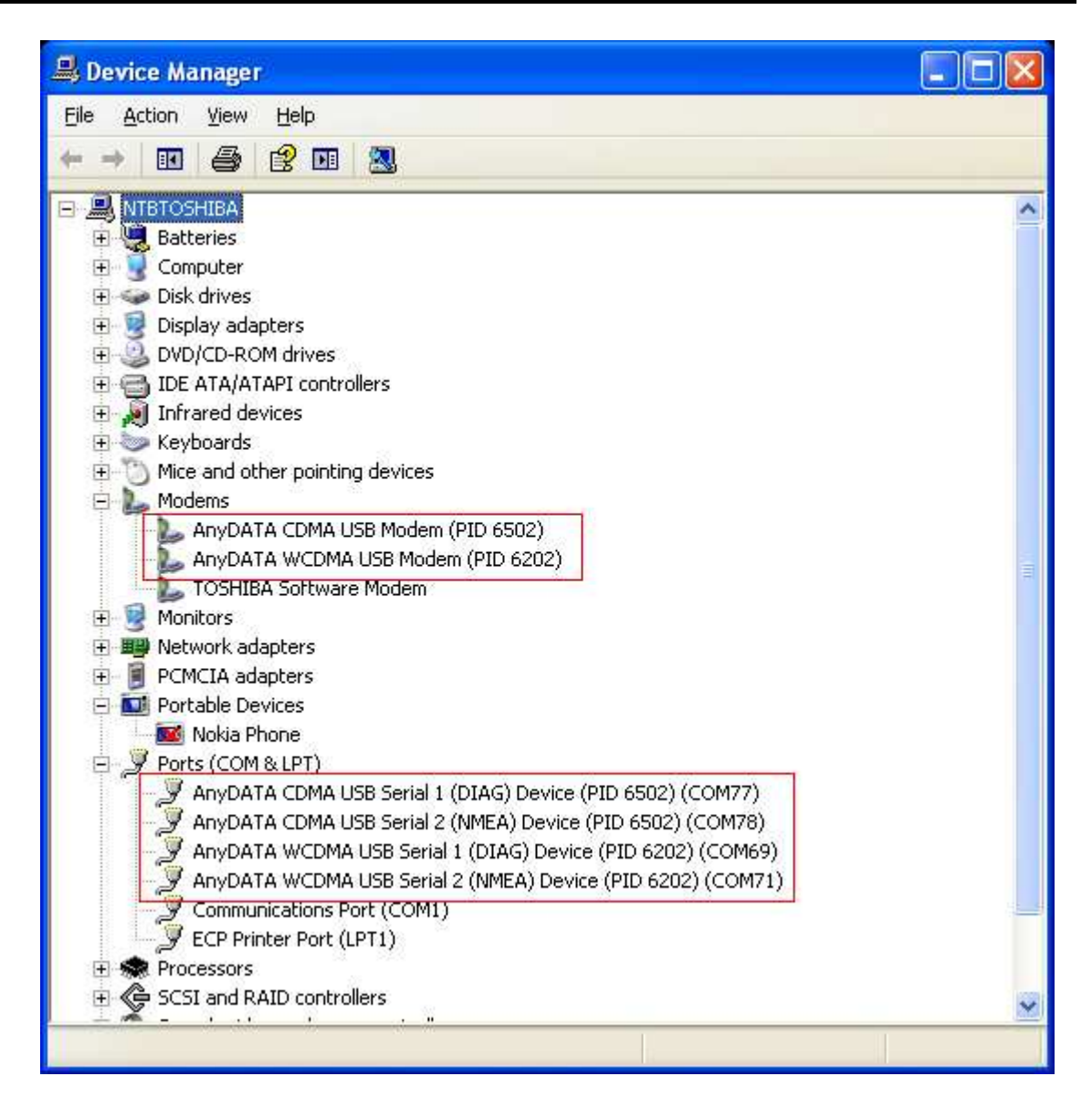

- 5.1.2 Odinstalování ovladače a sítě Easy Wireless Net
- 1) Zvolte: Start > Všechny programy > Easy Wireless Net > Uninstall

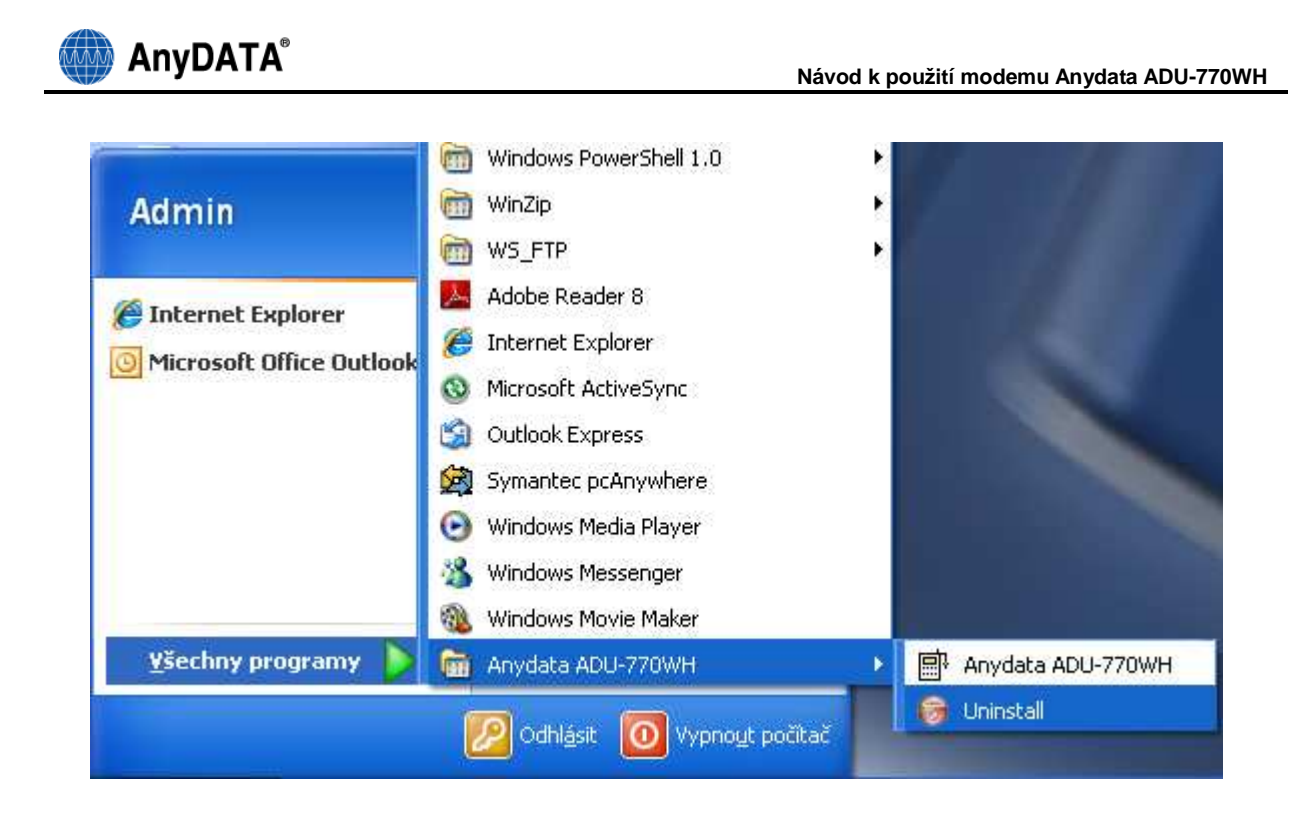

2) Po stisknutí tlačítka "Uninstall" (Odinstalovat) dojde k odinstalaci ovladačů a obslužného SW.

| 🗑 Anydata ADU-770WH Uninstall                                                                          |           |
|----------------------------------------------------------------------------------------------------|-----------|
| Uninstall Anydata ADU-770WH<br>Remove Anydata ADU-770WH from your computer.                            |           |
| Anydata ADU-770WH will be uninstalled from the following folder. Click Uninstall to<br>uninstallation. | start the |
| Uninstalling from: C:\Program Files\ANYDATA\Anydata ADU-770WH\                                         |           |
| Nullsoft Install System v2.42.5-Unicode                                                                | Cancel    |

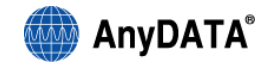

3) Po odinstalování ovladače je nutné restartovat počítač.

| 🗑 Anydata ADU-770WH U | ninstall                                                                                                    |
|-----------------------|----------------------------------------------------------------------------------------------------|
|                       | Completing the Anydata<br>ADU-770WH Uninstall<br>Vour computer must be restarted in order to complete the<br>uninstallation of Anydata ADU-770WH. Do you want to<br>reboot now?<br>Reboot now:<br>I want to manually reboot later |
|                       | < Back <b>Einish</b> Cancel                                                                                                    |

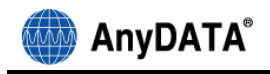

## 5.2 Windows Vista, Windows 7

Pro instalaci ovladačů a obslužného softwaru je nutné mít na počítači přidělena práva administratora

#### 5.2.1 Instalace ovladače a Easy Wireless Net

1) Připojte USB kabel k modemu a PC a postupujte podle instrukcí. V případě, že nedojde k automatickému spuštění instalace, klikněte na soubor StartCD.exe v nově nainstalovaném Anydata CD-ROM zařízení

2) Nyní můžete snadno nainstalovat ovladače modemu a obslužný SW.

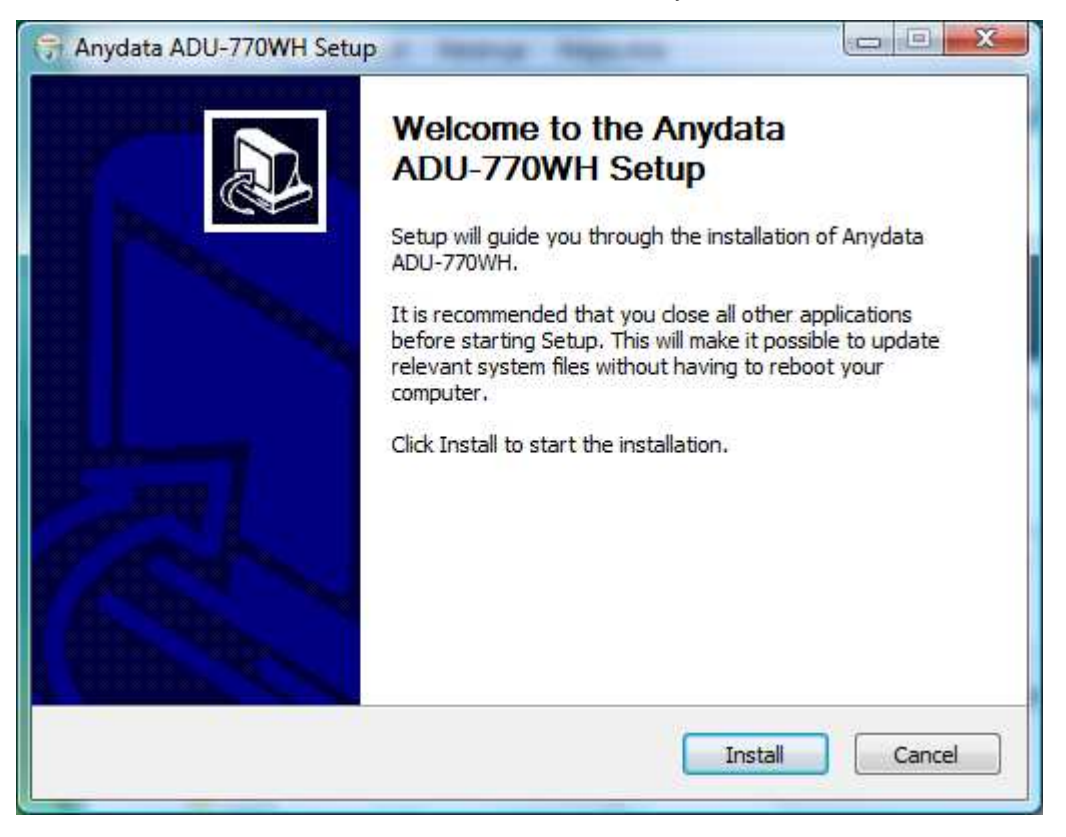

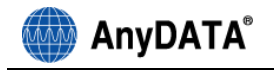

3) Pro dokončení instalace a restartování PC, stiskněte tlačítko

Einish

Chcete-li počítač restartovat později, vyberte "I want to manually reboot later" (Chci restartovat systém později)

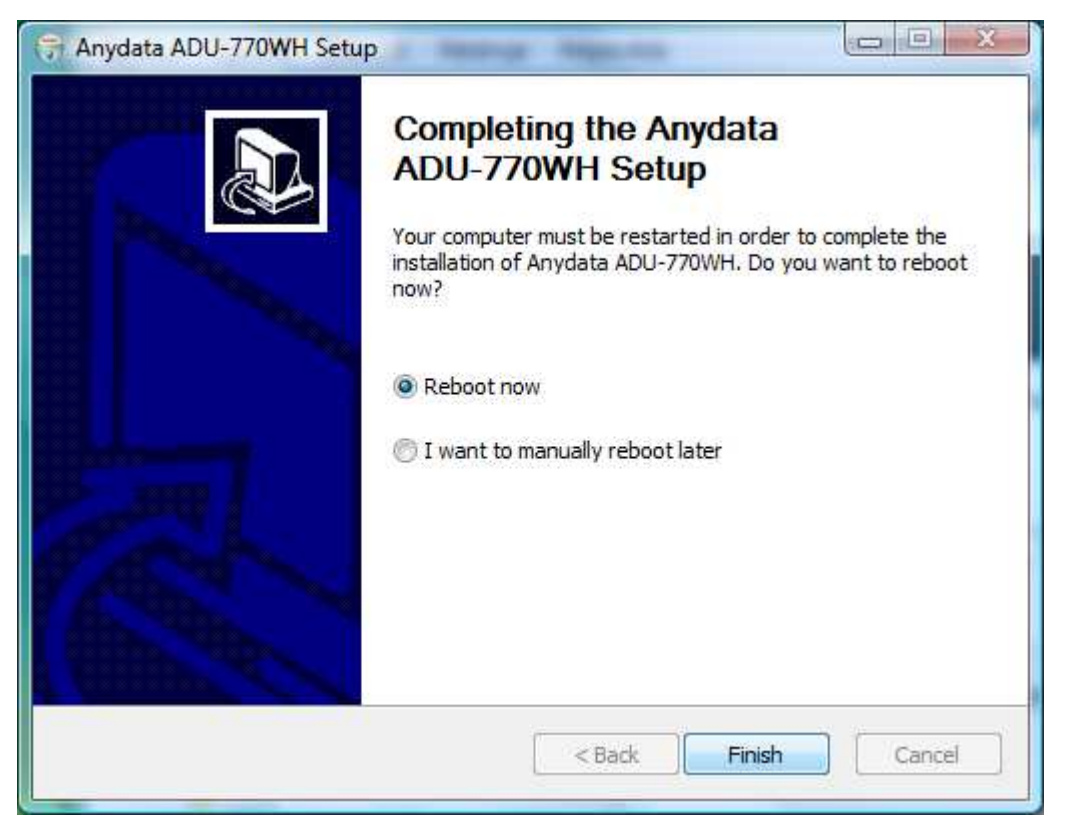

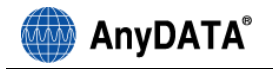

Po dokončení instalace ovladačů zapojte modem k počítači a následujícím způsobem

ověřte, zda se ovladač nainstaloval správně: Start ► Nastavení ► Ovládací panely

► Systém ► Hardware ► Správce zařízení.

Pokud se ovladač nainstaloval správně, měli byste na své obrazovce vidět červeně vyznačené položky.

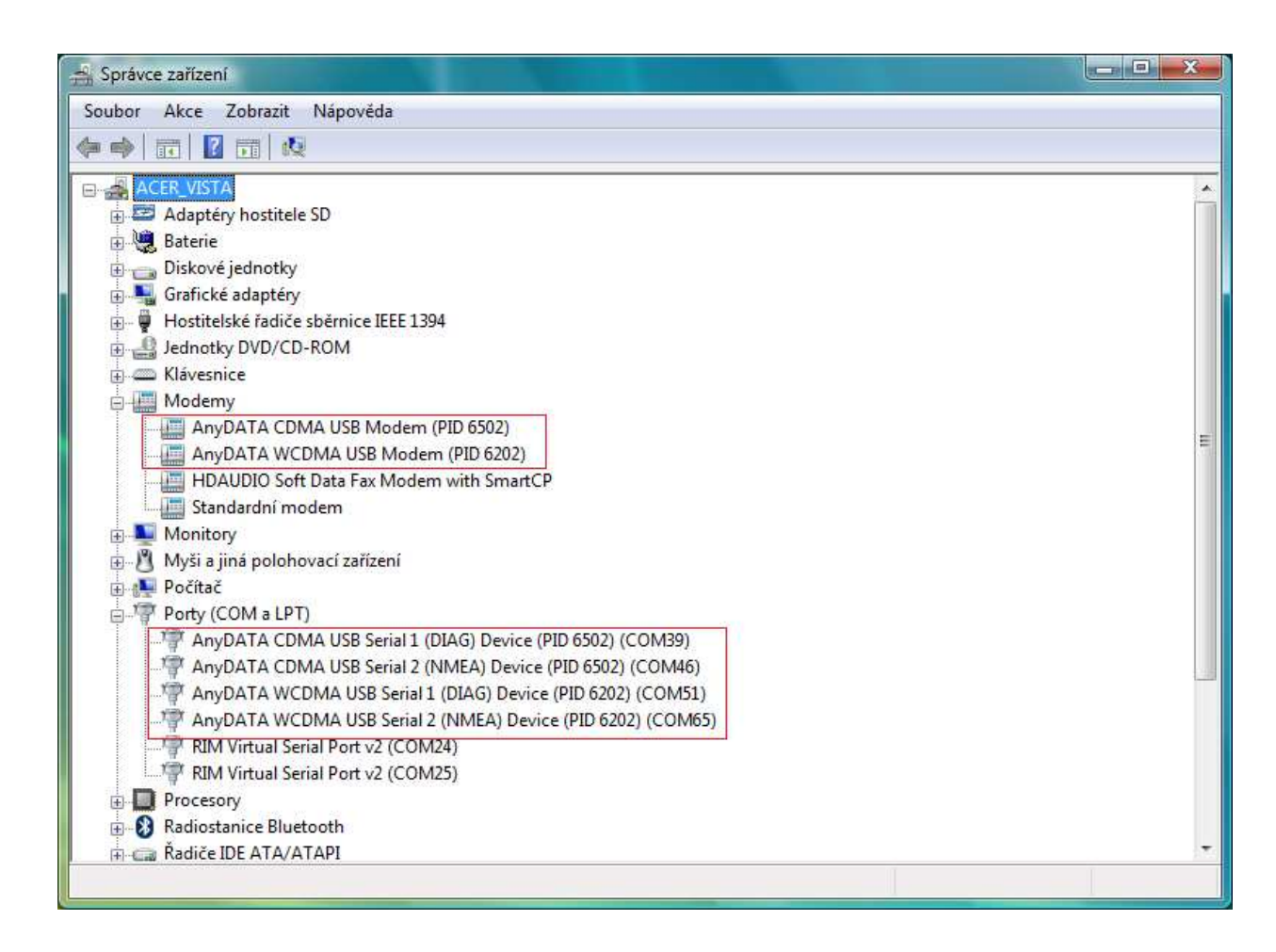

#### 5.2.2 Odinstalování ovladače a Easy Wireless Net

1) Zvolte: Start ► Všechny programy ► Easy Wireless Net ► Uninstall

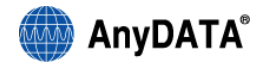

| <ul> <li>Spouštěč úloh sady Microsoft Works</li> <li>Stažení programu Windows Live Messe</li> <li>Výchozí programy</li> <li>Windows Defender</li> <li>Windows DVD Maker</li> <li>Windows Fotogalerie</li> <li>Windows Kalendář</li> <li>Windows Kalendář</li> <li>Windows Kontakty</li> <li>Windows Live ID</li> <li>Windows Media Center</li> <li>Windows Media Player</li> <li>Windows Movie Maker</li> <li>Windows Update</li> <li>AcerSystem</li> <li>Anydata ADU-770WH</li> </ul> | × | Admin<br>Naposledy otevřené položky<br>Počítač<br>Siť<br>Připojit<br>Ovládací panely<br>Výchozí programy<br>Nástroje pro správu | • |
|----------------------------------------------------------------------------------------------------|---|----------------------------------------------------------------------------------------------------|---|
| 🗐 Anydata ADU-770WH<br>🎯 Uninstall                                                                                                    | - |                                                                                                    |   |
| ◀ Zpět                                                                                                    |   |                                                                                                    |   |
| Zahájit hledání                                                                                                    | 9 |                                                                                                    |   |

2) Po stisknutí tlačítka "Uninstall" (Odinstalovat) dojde k odinstalaci ovladačů a obslužného SW.

| 🚽 Anydata ADU-770                            | WH Uninstall                                                                   |
|----------------------------------------------|--------------------------------------------------------------------------------|
| <b>Uninstall Anydata</b><br>Remove Anydata A | ADU-770WH from your computer.                                                  |
| Anydata ADU-770V<br>uninstallation.          | VH will be uninstalled from the following folder. Click Uninstall to start the |
| Uninstalling from:                           | C:\Program Files\ANYDATA\Anydata ADU-770WH\                                    |
|                                              |                                                                                |
| Nullsoft Install System                      | V2.42,5-Unicode Cancel                                                         |

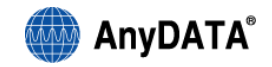

3) Po odinstalování ovladače je nutné restartovat počítač.

| 🮯 Anydata ADU-770WH Unin | stall                                                                                                    |
|--------------------------|----------------------------------------------------------------------------------------------------|
|                          | Completing the Anydata<br>ADU-770WH Uninstall<br>Your computer must be restarted in order to complete the<br>uninstallation of Anydata ADU-770WH. Do you want to<br>reboot now?<br>Reboot now<br>T want to manually reboot later |
|                          | < Back Finish Cancel                                                                                                    |

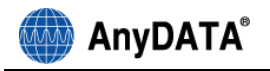

# 6. Spuštění a vypnutí obslužného programu

Před spuštěním obslužného SW musí být pro připojený modem k dispozici bateriové nebo externí napájení. Napájecí adaptér není součástí základního balení a je k dispozici jako příslušenství

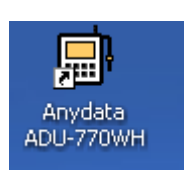

Připojte modem k PC poklepejte na ikonu

na pracovní ploše. Zobrazí se aplikace.

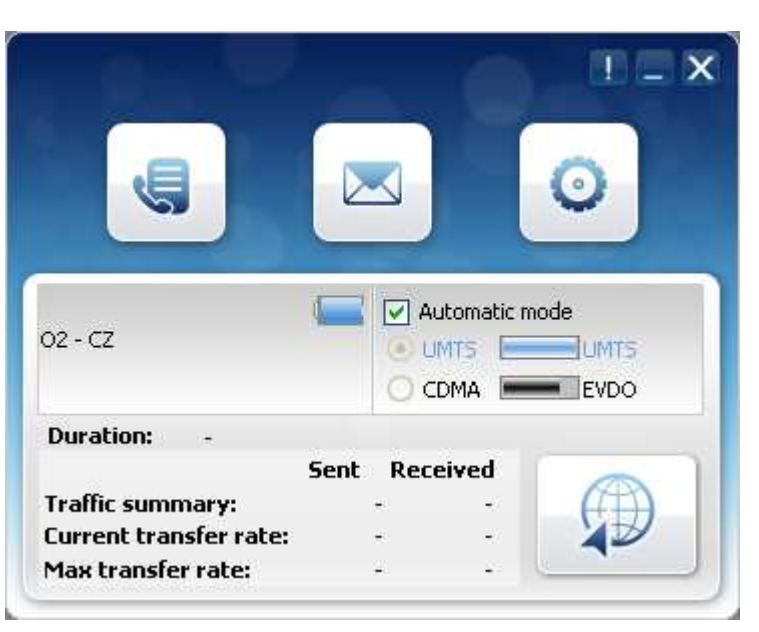

V případě, že je na kartě SIM aktivována ochrana kódem PIN je nutné nejprve zadat PIN. Při prvním spuštění aplikace se zároveň objeví okno pro zadání přihlašovacích údajů pro připojení k síti CDMA. Přihlašovací údaje k síti CDMA získáte od svého provozovatele síťových služeb

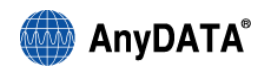

| Do you want to s | set-up the data network connection parameters?<br>natic settings |
|------------------|------------------------------------------------------------------|
| -UMTS/GSM-       | listerpet                                                        |
| APN              |                                                                  |
| PDP Type         | PDP Type IP                                                      |
| CDMA-            |                                                                  |
| Login            |                                                                  |
| Password         |                                                                  |
| 🔵 Manual setti   | ings OK                                                          |

Pro ukončení programu klepněte myší na 💌.

|                        |          |            | 11 = X |
|------------------------|----------|------------|--------|
| J                      |          |            | 0      |
|                        |          | utomatic m | ade    |
| 02 - CZ                |          | imts 🔚     |        |
| Duration: -            |          |            |        |
|                        | Sent Rec | eived      |        |
| Traffic summary:       | ÷        | *          | (##)   |
| Current transfer rate: | +        | +          |        |
| Max transfer rate:     | 2        |            |        |

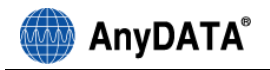

# 7. Hlavní obrazovka programu

Pro optimální výběr sítě doporučujeme vždy ponechat volbu sítě na "Automatic Mode" (Automaticky)

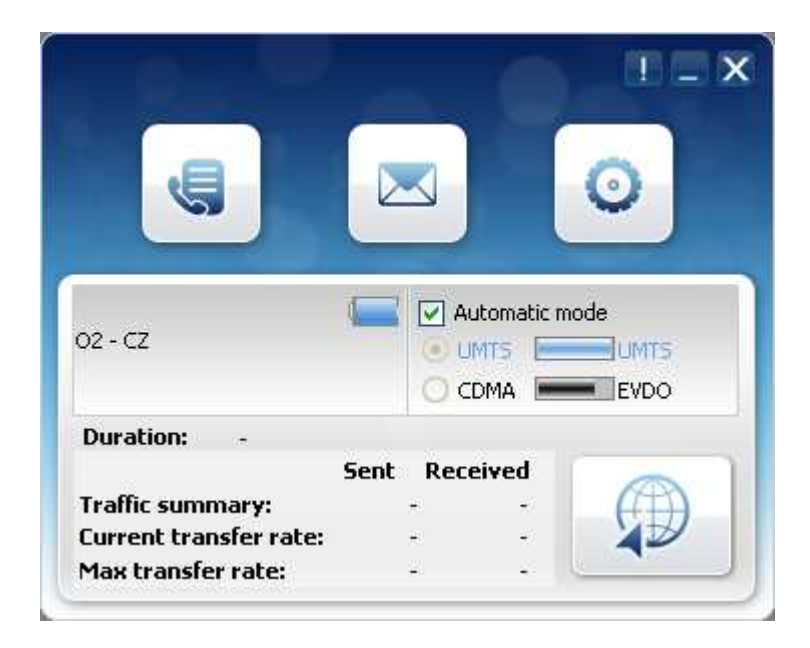

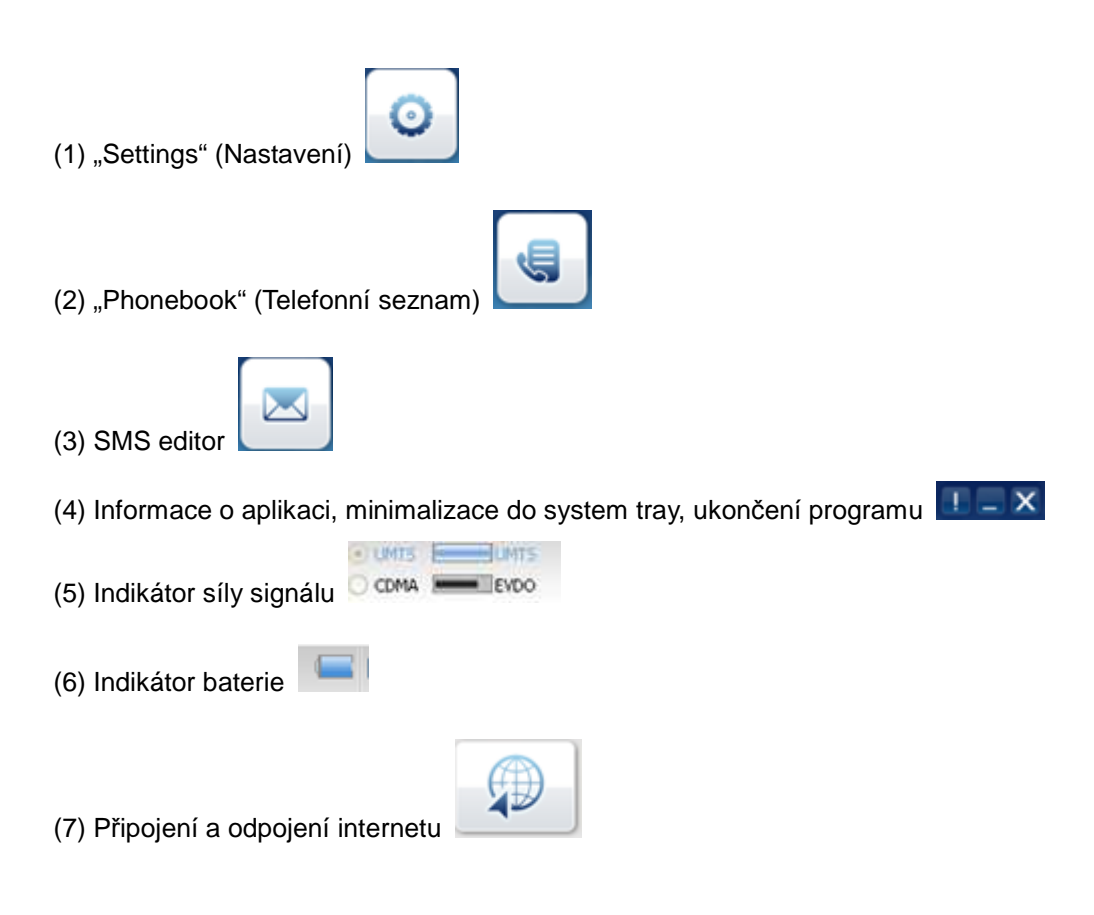

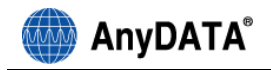

|                                | Duration: -            | ot Perr | hould |                               |
|--------------------------------|------------------------|---------|-------|-------------------------------|
|                                | Traffic summary:       | -       |       |                               |
|                                | Current transfer rate: |         |       |                               |
| (8) Informace o připojení      | Max transfer rate:     |         |       |                               |
|                                |                        |         |       |                               |
|                                |                        | A       | 8 I   |                               |
|                                |                        |         | IJ    |                               |
| K internetu se můžete připojit | klepnutím na ikonu     |         |       | na hlavní obrazovce aplikace. |

## 7.1 Připojení k internetu

2) Klepněte na ikonu

1) Ověřte, zda je modem ve stavu nečinnosti.

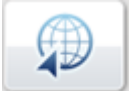

na hlavní obrazovce aplikace.

 Když se vytvoří připojení k internetu, ukáže se následující obrazovka a zobrazí se objem přenesených dat a přenosová rychlost.

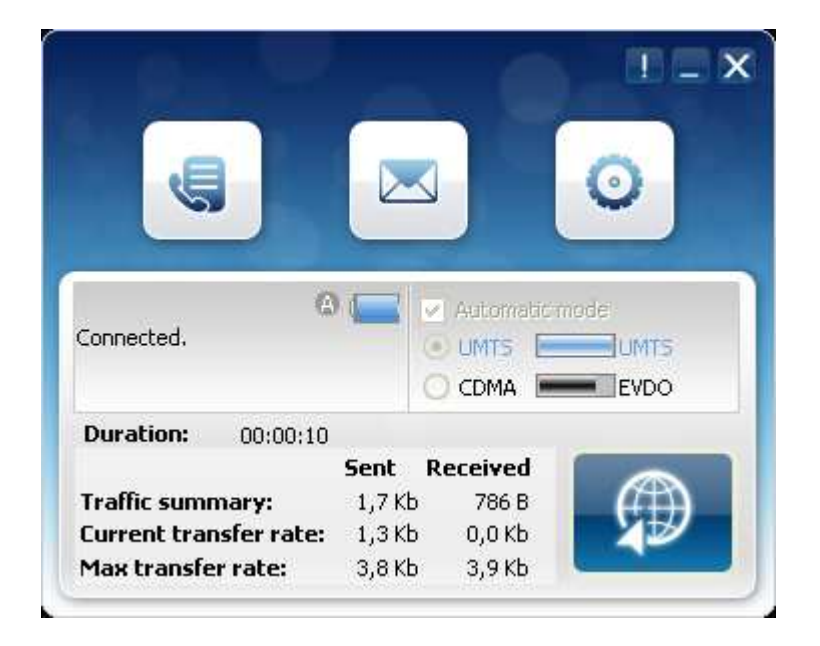

\* 💿 se zobrazí po připojení k internetu v automatickém režimu

## 7.2 Odpojení od internetu

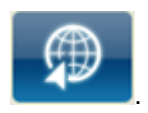

- 1) Během připojení k internetu klepněte na
- 2) Připojení se ukončí se zprávou "Disconnecting to network" (Odpojení sítě).

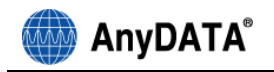

# 8. Settings (Nastavení)

#### Poznámka:

Všechna nastavení uvedená v odstavcích 10.1. až 10.5. jsou již přednastavená pro optimální použití Combo modemu a je doporučeno ponechat tato nastavení beze změny.

## 8.1 General (Obecné nastavení)

Pro přechod na nastavení klepněte na hlavní obrazovce aplikace.

| General Network Connection | n                                       |
|----------------------------|-----------------------------------------|
| Enable SMS delivery tone   |                                         |
| Enable SMS delevery war    | ning                                    |
| SMS setting                | ~~~~~~~~~~~~~~~~~~~~~~~~~~~~~~~~~~~~~~~ |
| Delivery report            |                                         |
| Number SMS center          | +420602909909                           |
|                            |                                         |

- "Enable SMS Delivery Tone" (Zapnout zvukové oznámení doručení zprávy SMS) Nastavení zvuku při přijetí zprávy SMS
- 2) "Enable SMS Delivery Warning" (Zapnout upozornění na doručení zprávy SMS) Nastavení oznámení příchozíí zprávy SMS
- 3) "Delivery Report" (Zapnutí potvrzení doručení zprávy SMS)

Zapnutí potvrzení doručení zprávy SMS

- "Number SMS Center" (Nastavení centra služeb SMS zpráv)
  - Nastavení centra služeb zpráv SMS

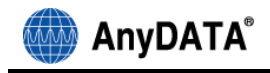

#### 8.2 Network (Nastavení sítě)

Síť lze konfigurovat pouze v případě, že nejste připojeni k internetu a není zaškrtnuta volba "Automatic mode" (Automatický režim)

Pro optimální výběr sítě doporučujeme vždy ponechat volbu na "Auto Network Selection" (Automatický výběr sítě).

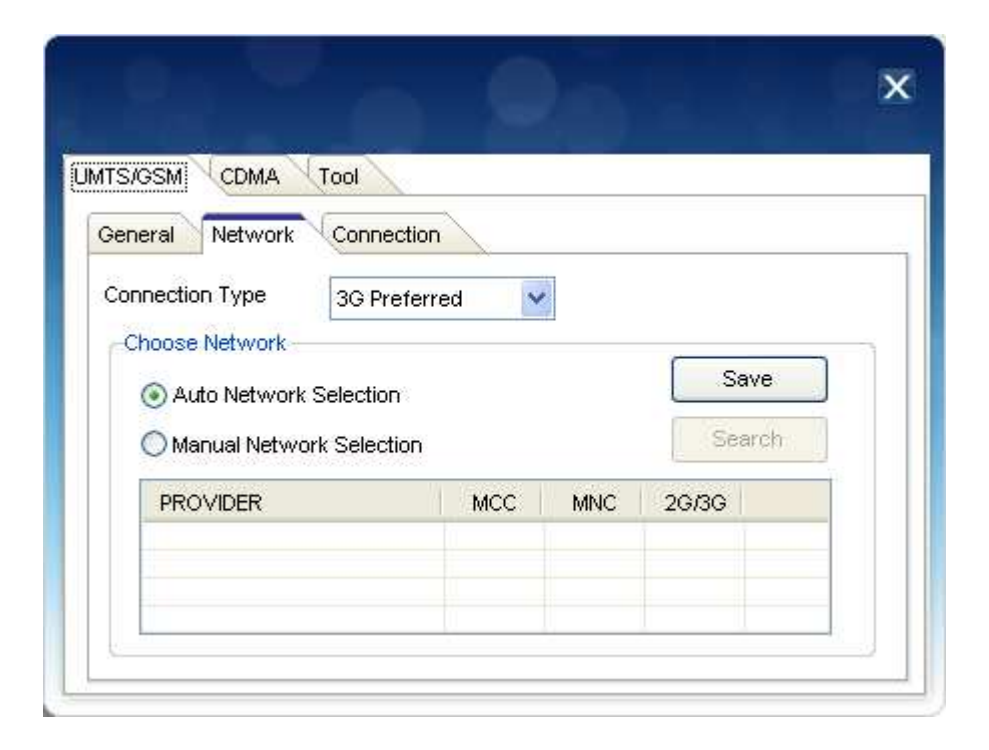

"Connection Type" (Typ připojení): Zvolte požadovaný režim sítě.

- 3G Preferred
- 3G Only
- GPRS Only

Pro výběr nejlepší dostupné sítě doporučujeme ponechat volbu "Connection Type" (Typ připojení) na "3G Preferred" (3G preferováno)

#### 8.3 Choose Network (Výběr sítě)

Na této kartě lze zvolit automatickou nebo ruční volbu sítě.

- "Auto Network Selection" (Automatická volba sítě)

Modem nakonfiguruje síť automaticky v závislosti na typu připojení.

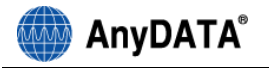

- "Manual Network Selection" (Ruční volba sítě)

Zobrazí se dostupné sítě (viz následující obrázek). Můžete vybrat požadovanou síť a svou volbu uložit klepnutím na tlačítko "Save" (Uložit)

(Dostupnou síť lze hledat pouze pro typ připojení 3G nebo GPRS)

 Po výběru možnosti "Manual Network Selection" (Ruční volba sítě) bude aktivní tlačítko "Search" (Hledat)

|                                                                                                    |       | i sada |       |     |
|----------------------------------------------------------------------------------------------------|-------|--------|-------|-----|
| General Network Connection<br>Connection Type 3G Preferr<br>Choose Network<br>O Auto Network Selection<br>Manual Network Selection | red 💽 |        | Se    | ave |
| PROVIDER                                                                                                    | MCC   | MNC    | 26/36 |     |
|                                                                                                    |       |        |       |     |

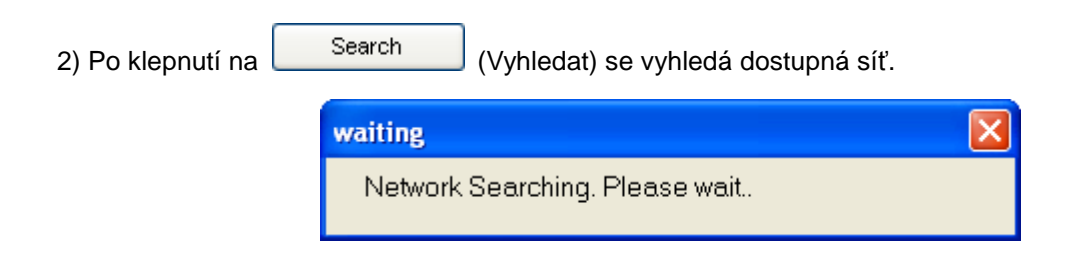

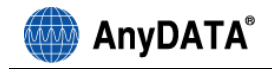

3) Po dokončení vyhledávání se zobrazí výsledky.

| SIGSM CDMA 10                                      | loi                  |     |          |      |
|----------------------------------------------------|----------------------|-----|----------|------|
| eneral Network                                     | Connection           |     |          |      |
| Choose Network Choose Network Se Manual Network Se | lection<br>Selection |     | Sav      | re   |
|                                                    |                      | MNC | 2G/3G    | *    |
| PROVIDER                                           | MCC                  |     |          | 1022 |
| PROVIDER<br>02 - CZ                                | MCC<br>230           | 02  | 2G       |      |
| PROVIDER<br>02 - CZ<br>02 - CZ                     | 230<br>230           | 02  | 2G<br>3G | _    |

- Položky zobrazené šedým písmem jsou zakázané a nelze je vybrat.

4) Po výběru požadované sítě bude aktivní tlačítko "Save" (Uložit).

Konfiguraci uložíte klepnutím na tlačítko OK

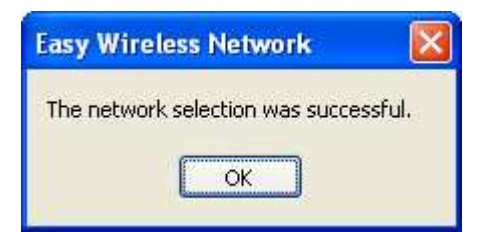

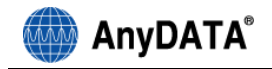

## 8.4 Connection - UMTS/GSM (Nastavení parametrů UMTS/GSM připojení)

| UMTS/GSM CDMA Tool<br>General Network Connec | tion                                                                 |                        |
|----------------------------------------------|----------------------------------------------------------------------|------------------------|
| Default Connection<br>Profile List           | O2 - CZ<br>Profile<br>Profile name<br>PDP Type<br>Static APN Setting | O2 - CZ<br>PDP Type IP |
| New Apply Delete                             | User name<br>Password                                                |                        |

#### 8.4.1 Přidání profilu

1) Nastavení profilu

- V oblasti "Profile List" (Seznam profilů) klepněte na tlačítko "New" (Nový). Karta "Profile" (Profil) zůstane aktivní.

- Do textového pole "Profile Name" (Název profilu) zadejte požadovaný název profilu.

PDP Type: Nastavení parametrů souvisejících s ověřováním.

PDP type IP: Umožňuje připojení k síti bez zadání ID a hesla

PDP type PPP.

- "Static APN Setting" (Nastavení přístupového bodu): zadejte název přístupového bodu.

- "User name" (Uživatelské jméno) : zadejte uživatelské jméno
- "Password" (Heslo) : zadejte heslo

Přesné údaje pro nastavení získáte od poskytovatele služeb

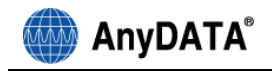

| General Network Cor | nnection              |                 |
|---------------------|-----------------------|-----------------|
| Default Connection  | 02 - CZ               | ✓ Save          |
| Profile List        | Profile               |                 |
| 02 - CZ             | Profile name          | New             |
|                     | PDP Type              | PDP Type IP 🛛 👻 |
|                     | Static APN Sett       | ing internet    |
|                     | User name<br>Password |                 |
| Add Cano            |                       |                 |

2) Po výběru

Add

(Přidat) pod seznamem profilů se vytvoří nový profil.

|                                                      |                                                                      | X                                               |
|------------------------------------------------------|----------------------------------------------------------------------|-------------------------------------------------|
| UMTS/GSM CDMA Tool<br>General Network Connec         | tion                                                                 |                                                 |
| Default Connection<br>Profile List<br>02 - CZ<br>New | O2 - CZ<br>Profile<br>Profile name<br>PDP Type<br>Static APN Setting | Save       New       PDP Type IP       internet |
| New Apply Delete                                     | User name<br>Password                                                |                                                 |

# 8.4.2 Výběr profilu

1) Vyberte požadovaný profil z nabídky "Default Connection" (Výchozí připojení).

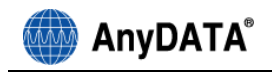

| General Network Co | nnection         |             |      |
|--------------------|------------------|-------------|------|
| Default Connection | 02 - CZ          | ×           | Save |
| Profile List       | 02 - CZ          |             |      |
| 02 - CZ            | New              |             |      |
| New                | Profile name     | New         |      |
|                    | PDP Type         | PDP Type IP |      |
|                    | Static APN Setti | ng internet |      |
|                    | User name        |             |      |
|                    | Password         |             |      |

2) Klepněte na Save (Uložit) vedle předvoleného připojení.

## 8.4.3 Vymazání profilu

1) Vyberte požadovaný profil z nabídky "Profile List" (Seznam profilů)

| General Network Co | Innection         |                 |
|--------------------|-------------------|-----------------|
| Default Connection | 02 - CZ           | Save            |
| Profile List       | Profile           | (               |
| 02 - CZ            |                   | NI              |
| New                | Profile hame      | New             |
|                    | PDP Type          | PDP Type IP 🛛 👻 |
|                    | Static APN Settir | ng internet     |
|                    |                   |                 |
|                    | User name         |                 |
|                    | Password          |                 |
| New Apply Del      | ste               |                 |

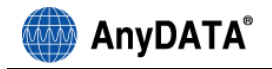

# 8.5 Connection - CDMA (Nastavení - CDMA)

## 8.5.1 Zobrazení seznamu profilů

| ITS/GSM CDMA Tool         | <u>\</u>       |                  |        |
|---------------------------|----------------|------------------|--------|
| Default Profile Selection | 02 - CZ        | v (              | Save   |
| Profile List              | . <del>1</del> |                  |        |
| 02 - CZ                   | Profile name   | 02 - CZ          |        |
|                           | Dial Number    | #777             |        |
|                           | User name      | 60111111@cz.o2.c | om     |
|                           | Password       | *****            |        |
|                           | New            | Apply            | Delete |

Klepněte na (Nový) v seznamu profilů . Potom zůstane aktivní záložka "Profile" (Profil) a ukáže se následující obrazovka.

| ISJGSM CDMA (1001         |              |      |
|---------------------------|--------------|------|
| Default Profile Selection | 02-CZ        | Save |
| Profile List              |              |      |
| 02 - CZ                   | Profile name |      |
|                           | Dial Number  |      |
|                           | User name    |      |
|                           | Password     |      |

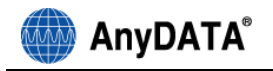

- V textovém poli "Profile Name" (Název profilu) zadejte název profilu. Název může být libovolný. "Dial number" (Vytáčené číslo)
- "User name" (Uživatelské jméno)

ОK

"Password" (Heslo)

Uživatelské jméno a heslo získáte od svého poskytovatele síťových služeb.

Po klepnutí na

se vytvoří nový profil.

| S/GSM CDMA Tool          |              |      |      |
|--------------------------|--------------|------|------|
| efault Profile Selection | 02 - CZ      | × (  | Save |
| Profile List             |              |      |      |
| 02 - CZ                  | Profile name | New  |      |
| NEW                      | Dial Number  | #777 |      |
|                          | User name    |      |      |
|                          | Password     |      |      |

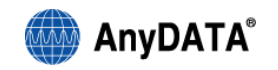

Apply

## 8.5.2 Aktualizace profilu

| ITS/GSM CDMA Tool         |              |           |
|---------------------------|--------------|-----------|
| Default Profile Selection | 02 - CZ      | Save Save |
| Profile List              |              |           |
| 02 - CZ                   | Profile name | New       |
| INGW                      | Dial Number  | #777      |
|                           | User name    | cdma      |
|                           | Password     |           |
|                           | New          | Apply     |

Vyberte profil ze seznamu, upravte požadovaný údaj a klepněte na

## 8.5.3 Vymazání profilu

Vyberte požadovaný profil z nabídky "Profile list" (Seznam profilů).

| Default Profile Selection | 02 - CZ      | Save       |
|---------------------------|--------------|------------|
| Profile List<br>02 - CZ   | Profile name | New        |
| New                       | Dial Number  | #777       |
|                           | User name    | cdma       |
|                           | Password     |            |
|                           | New          | Apply Dele |

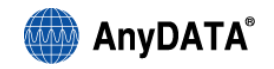

# 8.5.4 Výběr předvoleného profilu

| ITS/GSM CDMA Tool         |                |       |        |
|---------------------------|----------------|-------|--------|
| Default Profile Selection | 02 - CZ        | × (   | Save   |
| Profile List              | O2 - CZ<br>New |       |        |
| 02 - CZ                   | Profile name   | New   |        |
| INEW                      | Dial Number    | #777  |        |
|                           | User name      | cdma  |        |
|                           | Password       |       |        |
|                           | New            | Apply | Delete |

Vyberte požadovaný profil z nabídky "Default Profile Selection" (Výběr výchozího profilu). Profil se

uloží po klepnutí na Save (Uložit)

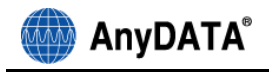

# 9. Tool (Nástroje)

| IS/GSM (CDMA    | Tool                    |       |  |
|-----------------|-------------------------|-------|--|
| Enable PIN      |                         |       |  |
| New PIN         | -                       |       |  |
| New PIN         |                         |       |  |
| Confirm PIN     |                         | Apply |  |
|                 |                         |       |  |
| Windows Manager | hent<br>he Sustein Trou |       |  |
| winninzed to t  | ne System fray          |       |  |

## 9.1 Aktivace a deaktivace kódu PIN

1) Pro zapnutí a vypnutí ochrany kódem PIN je nutné zadat stávající kód PIN

| Enable             | PIN                       |  |
|--------------------|---------------------------|--|
| New                |                           |  |
| New PIN<br>Confirm |                           |  |
|                    |                           |  |
| Window:            | s <mark>Management</mark> |  |
|                    | unch on Windows Startup   |  |

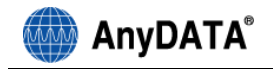

2) Zadejte kód PIN a klepněte na

| HSPA | - SIM | ×  |
|------|-------|----|
| PIN  | ****  | ОК |

#### 9.1.1 Zadání kódu PIN po jeho povolení

Je-li aktivována ochrana kódem PIN, je nutné jej zadat před použitím obslužného programu.

Je-li kód PIN povolen, budete vyzváni k jeho zadání poté, co připojíte modem k počítači a zapnete jej. Pokud ověření kódu PIN neproběhne úspěšně, bude přístup k aplikaci zakázán.

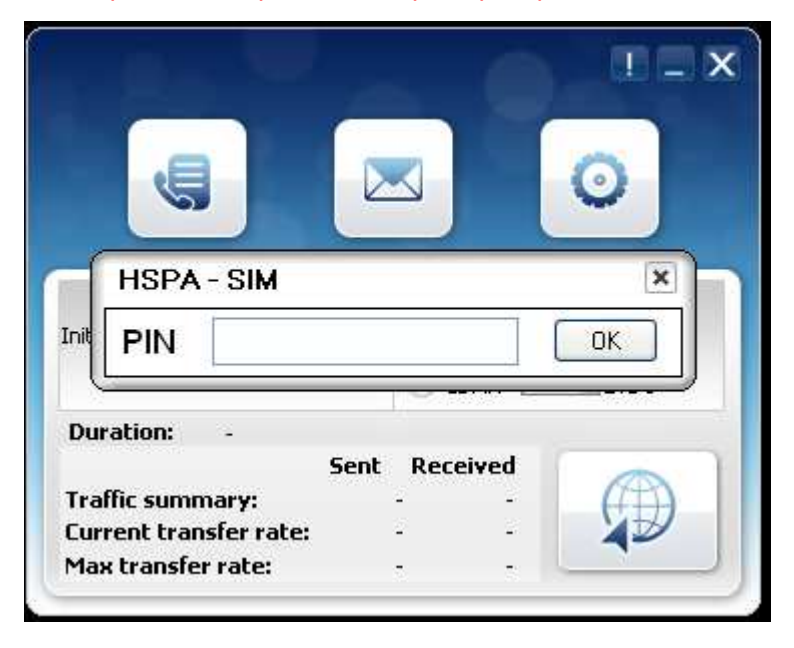

Po úspěšném zadání kódu PIN dojde k zobrazení hlavního okna aplikace a načtení kontaktů z karty SIM

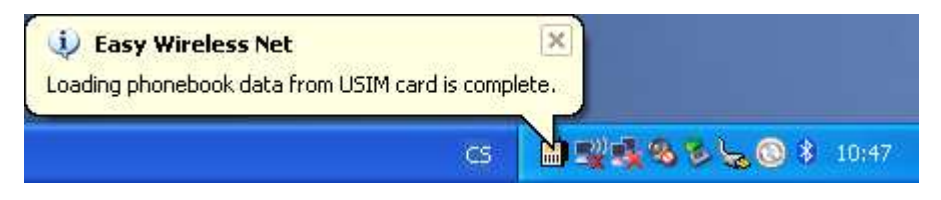

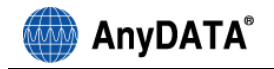

když je kód neúspěšně zadán

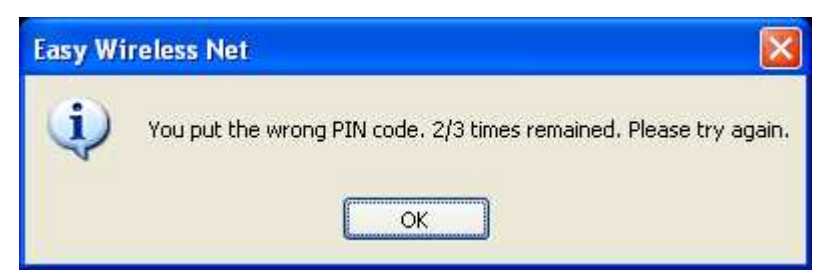

Po třetím chybném pokusu pro zadání kódu PIN se zobrazí okno

| Easy Wi | reless Net 🛛 🔀                |
|---------|-------------------------------|
| (į)     | PIN has blocked.(PIN blocked) |
|         | ОК                            |

a výzva pro zadání kódu PUK a následně nového kódu PIN

| HSPA - SIM  | × |
|-------------|---|
| PUK         |   |
| New PIN     |   |
| Confirm PIN | К |

Postup pro odblokování kódu PIN:

- 1) Zadejte číslo [PUK], které získáte od svého poskytovatele služeb
- 2) Do pole "New PIN" (Nový PIN) zadejte nový kód PIN.
- 3) Do pole "Confirm PIN" (Potvrdit kód PIN) zadejte stejný kód jako v poli "New PIN" (Nový PIN)

4) Klepněte na

Po zadání nesprávného kódu PUK 10 krát po sobě, se karta SIM trvale zablokuje.

#### 9.1.2 Změna kódu PIN

1) Povolte kód PIN

2)Vyberte možnost "New PIN" (Nový kód PIN)\_a poté zadejte kód PIN

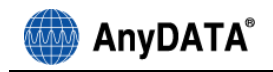

|         |                          | ^ |
|---------|--------------------------|---|
| MTS/GSM | CDMA Tool                |   |
| Enable  | PIN                      |   |
| New     | PIN                      | - |
| New PIN | HSPA - SIM               | × |
| Confirm | PIN                      |   |
|         |                          |   |
| Windows | : Management             |   |
| 🔽 Min   | mized to the System Tray | 0 |
| Lau     | Inch on Windows Startup  |   |
| 23-25   |                          |   |

3) Do pole "New PIN" (Nový PIN) zadejte kód PIN, který chcete změnit

4) Do pole "Confirm PIN" (Potvrdit kód PIN) zadejte stejný kód PIN, který jste zadali do pole "New PIN" (Nový PIN)

| New PIN                      |
|------------------------------|
| Confirm PIN Apply            |
|                              |
| -Windows Management          |
| Minimized to the System Tray |
|                              |

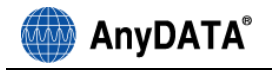

6) Potvrďte klepnutím na OK.

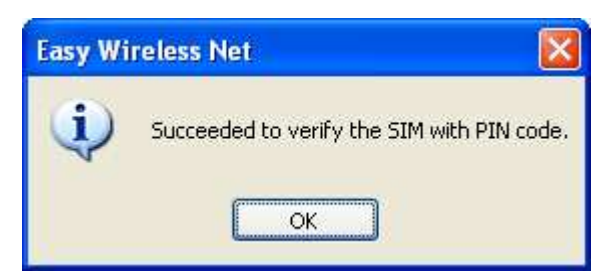

Kód PIN je 4 až 8-místné číslo.

## 9.2 Upozornění související s použitím karty SIM

Před prvním použitím karty SIM si pečlivě pročtěte upozornění.

- 1. Při práci s tímto zařízením používejte kartu SIM dodanou operátorem.
- 2. Nejsme zodpovědní za ztrátu karty SIM.
- 3. Nepůjčujte kartu SIM jiným uživatelům.
- 4. S kartou SIM zacházejte opatrně. Může dojít k jejímu poškození poškrábáním nebo ohnutím.
- 5. Změnu kódu PIN lze provést v režimu uzamčení pomocí kódu PIN.
- 6. Je-li nastaven režim ochranyí pomocí kódu PIN, lze kartu SIM používat až po zadání správného kódu PIN.
- 7. Zadáte-li nesprávný kód PIN 3krát za sebou, služba se zablokuje.
  - Službu lze odblokovat zadáním kódu PUK
  - Pro získání kódu PUK je nutné kontaktovat prodejce.
- 8. Zadáte-li kód PUK nesprávně 10krát za sebou, karta SIM se trvale zablokuje.

V takovém případě bude nutné pořídit novou kartu SIM.

- 9. Kód PIN získáte při zakoupení karty SIM.
- 10. Při instalaci modemu nevkládejte ani nevyjímejte kartu SIM

# 9.3 Minimized to the System Tray (Minimalizace do oznamovací oblasti hlavního panelu)

Při minimalizaci se zobrazí ikona v oznamovací oblasti.

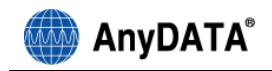

| ITS/GSM CDMA     | Tool           |       |  |
|------------------|----------------|-------|--|
| Enable PIN       |                |       |  |
|                  |                |       |  |
| Confirm PIN      |                | Apply |  |
| -Windows Manager | nent           |       |  |
| Minimized to 1   | he System Tray |       |  |
| Launch on W      | Andows Startup | Apply |  |

## 9.4 Launch on Windows Startup (Otevřít při spuštění systému Windows)

Program lze přidat do kategorie Po spuštění. Následně se bude otevírat při každém spuštění systému Windows

|                 | Tool            |          |       |  |
|-----------------|-----------------|----------|-------|--|
| Enable PIN      |                 |          |       |  |
| New PIN         |                 |          |       |  |
| New PIN         |                 |          |       |  |
|                 |                 | <u>.</u> |       |  |
| -Windows Manage | ment            |          |       |  |
| Minimized to    | the System Tray |          |       |  |
| Launch on V     | Vindows Startup |          | Apply |  |

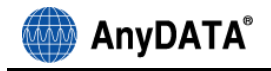

# 10. Upozornění na stav baterie

Aktuální stav baterie se ukáže na hlavní obrazovce, jak ukazuje následující zpráva. Ikona baterie bude blikat, a když ikona baterie ukazuje úroveň 0 ( Image ), zobrazí se varovná zpráva:

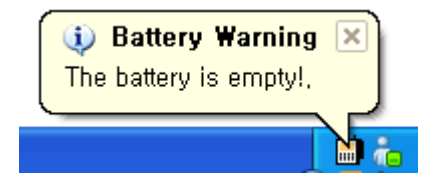

# 11. Přepínání sítě pro přenos dat

ADU-770W je k dispozici v režimu UMTS/GSM i CDMA

- V automatickém režimu může být síť nastavena pro rychlejší a stabilnější přenos dat
- 1) Přepínání mezi UMTS/GSM a CDMA

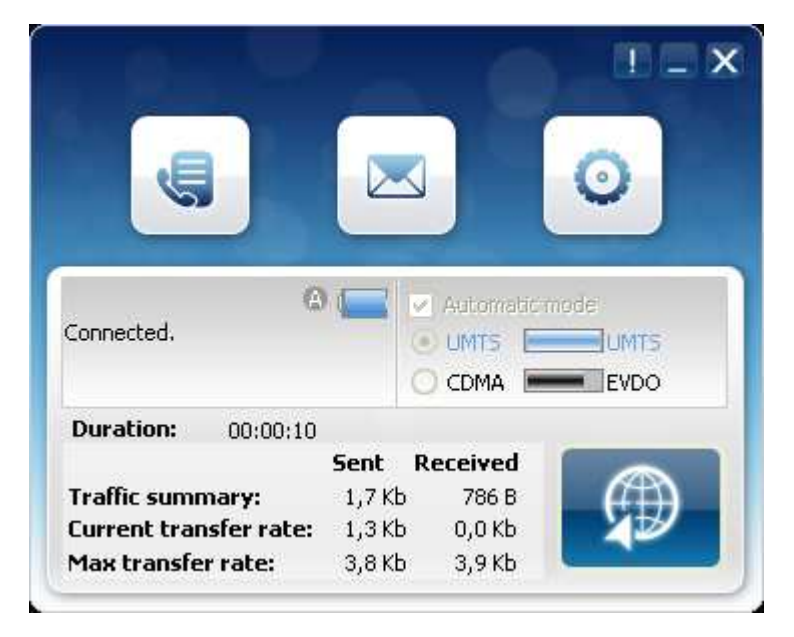

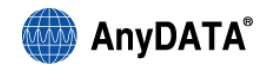

V závislosti na preferenci a specifickém stavu sítě se může automaticky zobrazit tato zpráva:

|                       | You are using the UMTS/GSM network now. Faster<br>CDMA network is available. Do you want to<br>disconnect from UMTS/GSM and to connect to<br>CDMA? |
|-----------------------|----------------------------------------------------------------------------------------------------|
|                       | Yes No                                                                                                    |
| Klepněte na –<br>CDMA | Yes : Datové připojení k UMTS/GSM se ukončí a přepne se na síť                                                                                     |

Klepněte na No : Datové připojení bude pokračovat, pokud se uživatel nepokusí odpojit nebo znovu připojit k síti manuálně.

2) Přepínání mezi CDMA a UMTS/GSM

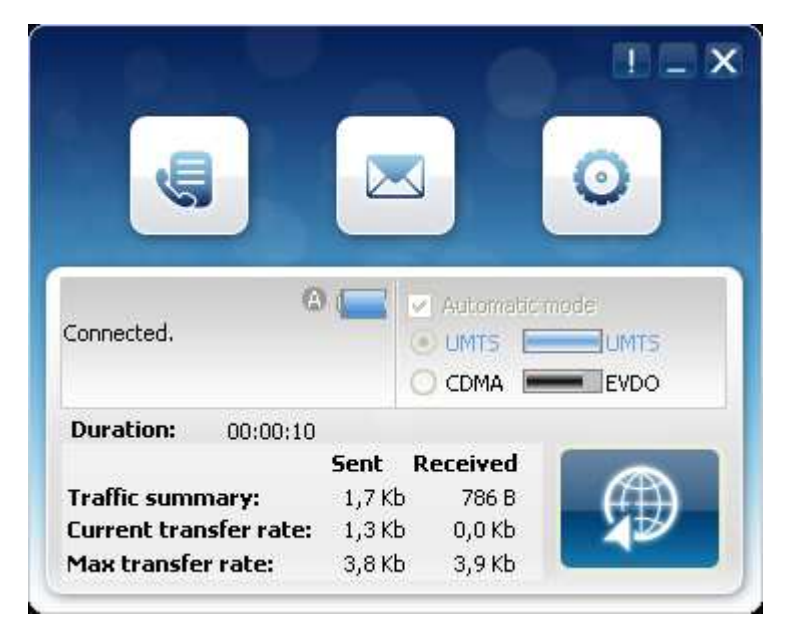

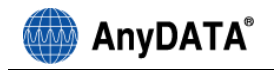

V závislosti na preferenci sítě a specifickém stavu se může automaticky zobrazit tato zpráva:

|             | You are using the CDMA network now. Faster<br>UMTS/HSUPA network is available. Do you want t<br>disconnect from CDMA and connect to<br>UMTS/HSUPA |
|-------------|----------------------------------------------------------------------------------------------------|
|             | Yes No                                                                                                    |
| Klepněte na | Yes : Datové připojení k UMTS/GSM se ukončí a přepne se na                                                                                        |

Poznámka: Přepínání sítě může někdy selhat vzhledem ke stavu sítě.

síť

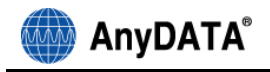

# 12. Message (Odeslání a příjem SMS)

Klepněte na

na hlavní obrazovce.

Vytvoření nové zprávy

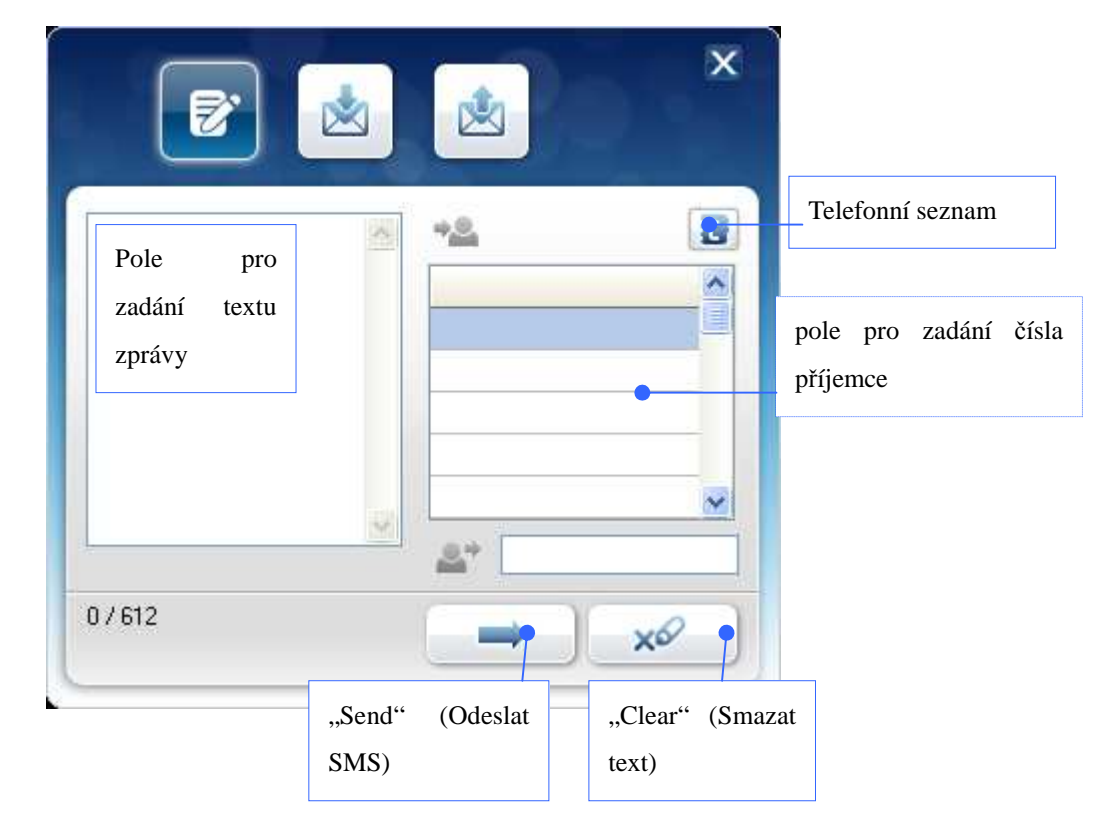

1. Napište zprávu do pole pro zadání textu

2. Zadejte telefonní číslo do pole pro zadání čísla příjemce.

Metoda 1: Klepněte na pole "Phone number" (Telefonní číslo) a zadejte telefonní číslo.

Metoda 2: Klepněte na "Phonebook" (Tel. seznam) 🔟 . Ukáže se tato obrazovka:

|      | and the second second se |
|------|----------------------------------------------------------------------------------------------------|
| Name | Number                                                                                                    |
|      |                                                                                                    |
|      | <u>.</u>                                                                                                    |
|      |                                                                                                    |

Pro import z telefonního seznamu poklepejte na název. (Můžete vybrat až 10 kontaktů).

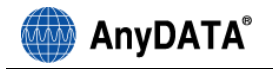

3. Pro odeslání zprávy klikněte na tlačítko "Send" (Odeslat SMS), pro odstranění na tlačítko "Clear" (Smazat text)

#### 12.1 Zobrazení odeslaných zpráv

| E.          |                                              |     |
|-------------|----------------------------------------------|-----|
| Text zprávy | Text                                         |     |
|             | Seznam odchozích<br>zpráv                    |     |
| 0           |                                              |     |
| <u> 57</u>  |                                              |     |
|             | "Resend" (Předat "Delete" (Odst<br>SMS) SMS) | tra |

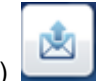

- 1. Klepněte na "Outbox" (Seznam odchozích SMS)
- 2. Klepněte na zprávu a zkontrolujte zprávu a tel. číslo.
- 3. Pro přidání příjemce SMS do tel. seznamu klepněte na "Add to phonebook" (Přidat kontakt

do tel.sez). Telefonní číslo vybrané zprávy se uloží do telefonního seznamu

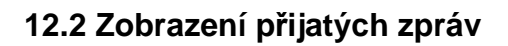

AnyDATA®

| e           |                                              |
|-------------|----------------------------------------------|
| Text zprávy | Text                                         |
|             | Seznam příchozích<br>zpráv                   |
| 0           |                                              |
|             |                                              |
|             | "Reply" (Odpovědět) "Delete" (Odstranit SMS) |

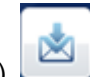

- 1. Klepněte na "Inbox" (Seznam příchozích zpráv)
- 2. Klepnutím na SMS v seznamu zpráv zobrazíte text zprávy a telefonní číslo odesílatele.
- 3. Pro přidání odesílatelee do telefonního seznamu klepněte na "Add to phonebook" (Přidat

kontakt do tel.sez).

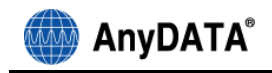

# 13. Phonebook (Telefonní seznam)

Na hlavní obrazovce klepněte na "Phonebook" (Telefonní seznam)

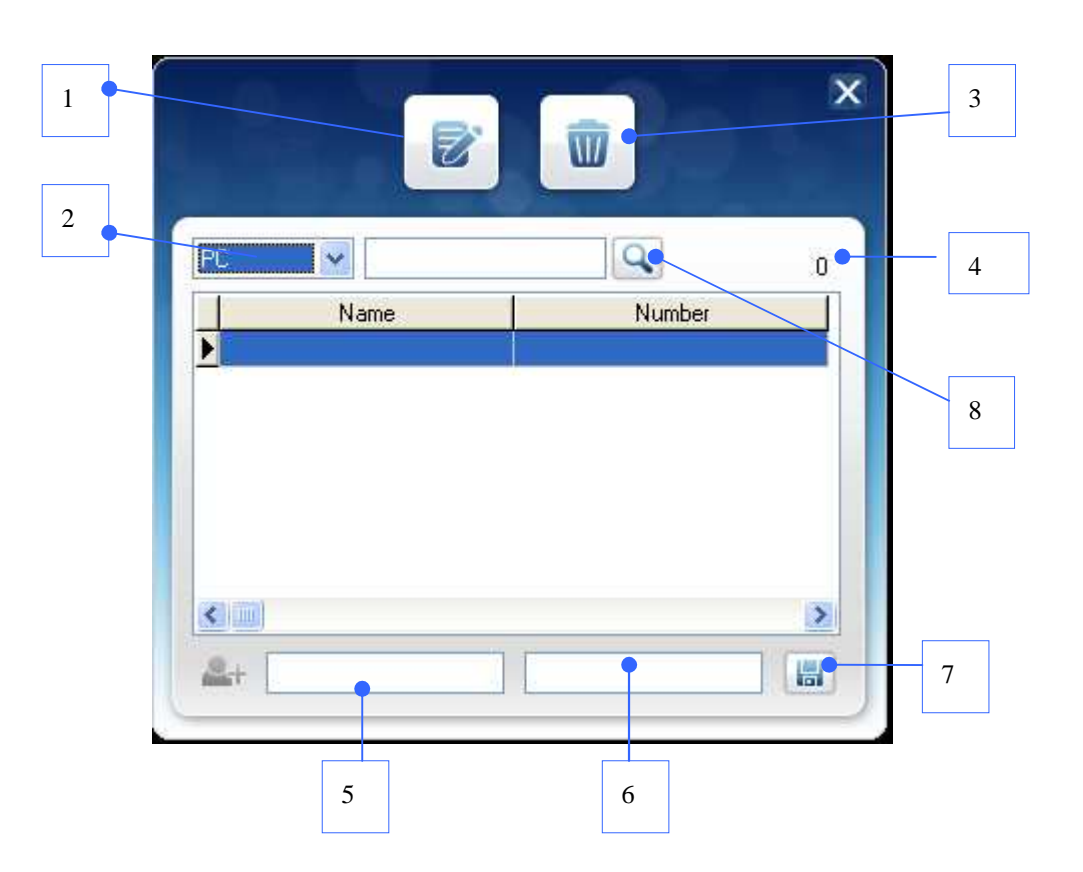

| 1 | "Message" (SMS)           | Aplikace pro správu SMS                                 |
|---|---------------------------|---------------------------------------------------------|
| 2 | "Phonebook" (Tel. seznam) | Zobrazení kontaktů v telefonním seznamu a na kartě SIM. |
| 3 | "Delete" (Vymazat)        | Odstranění vybrané položky                              |
| 4 | Počet uložených kontaktů  | Zobrazuje počet uložených kontaktů.                     |
| 5 | "Name" (Jméno)            | Pole pro zadání jména.                                  |
| 5 | "Phone number" (Telefonní | Pole pro zadání telefonního čísla                       |
|   | číslo)                    |                                                         |
| 7 | "Save" (Uložit kontakt)   | Uloží kontakt do telefonního seznamu                    |
| 8 | "Search" (Vyhledávání)    | Spuštění vyhledávání kontaktů (Kontakty se zobrazí v    |
|   |                           | telefonním seznamu).                                    |
|   |                           |                                                         |

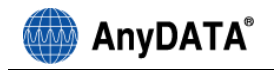

# 14. Informace o aplikaci

Kliknutím na ikonu 🔲 zobrazíte informace o verzi obslužného programu

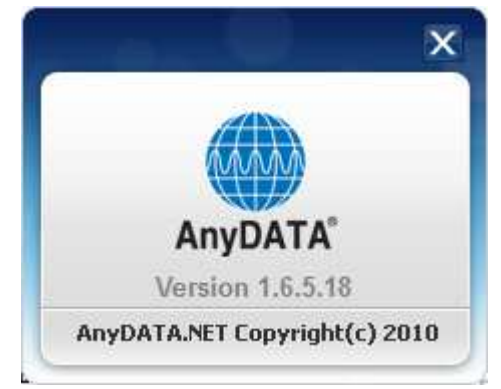

# 15. Řešení problémů

#### Ot.: Nemohu se připojit k internetu.

**Odp.:** Zkontrolujte prosím položky "User name" (Uživatelské jméno), "Password" (Heslo) a "Dial number " (Vytáčené číslo) v menu "CDMA Settings" (Nastavení CDMA). Více informací o správném uživatelském jménu, heslu a číslu služby získáte u svého poskytovatele služby.

#### Ot.: Rychlost připojení k internetu je příliš pomalá.

Odp: Zjistěte, zda pro modem není nastaven režim GPRS Only. Je-li pro modem nastaven režim GPRS Only, není připojení k Internetu v režimu 3G. Doporučujeme zvolit typ připojení "3G Preferred" (3G preferováno) a možnost "Auto Network Selection" (Automatická volba sítě) v nabídce "Connection Setting" (Nastavení připojení).

#### Ot.: Internetové připojení má slabý signál a často se odpojuje.

**Odp.:** Síť je v nestabilním stavu. Snažte se najít jiné místo a potom zkuste připojení znovu. Rychlost modemu se také může zpomalit, pokud se dotýkáte USB nebo ho blokujete rukou nebo tělem. Dávejte prosím pozor a nedotýkejte se modemu rukou ani jinou částí těla.

#### Ot.: Mohu nechat externí napájecí adaptér v elektrické zásuvce, i když je baterie plně nabitá?

**Odp.:** Ano, ponechání adaptéru v elektrické zásuvce je bezpečné i po plném dobití baterie, pokud používáte originální baterii a adaptér od výrobce.

Poznámka: Napájecí adaptér není součástí základního balení a je k dispozici jako příslušenství

#### Ot.: Napájení se nevypne bez ohledu na to, jak dlouho tisknu tlačítko napájení.

Odp.: Zkontrolujte prosím, zda je připojen externí zdroj napájení. Pokud je připojen externí napájecí

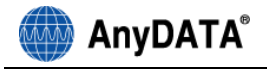

adaptér, napájení se nevypne.

#### Poznámka: Napájecí adaptér není součástí základního balení a je k dispozici jako příslušenství

#### Ot: Žádná ikona na obrazovce není aktivní.

**Odp.:** Zkontrolujte prosím, zda je port správně nastavený pro komunikaci mezi počítačem a modemem. Restartujte počítač a modem.

#### Ot.: Program se ukončil, ale napájení USB modemu je vypnuté.

**Odp:** Napájení USB modemu není řízené programem. Modem USB se automaticky zapne, když se připojí USB kabel k PC/Notebooku. Když chcete modem vypnout, stisknete tlačítko Zap/Vyp nejméně na 5 sekund.

#### Ot.: Neúspěšně jsem se pokoušel zapnout modem tlačítkem Zap/Vyp.

**Odp.:** Vyjměte prosím baterii a odpojte USB kabel, potom znovu instalujte baterii a připojte USB kabel. Pokud stále nejde zapnout napájení, obraťte se na svého poskytovatele služeb a vyžádejte si další informace.

#### Ot.: Obslužný program nefunguje.

**Odp.:** Zkontrolujte prosím znovu stav připojení mezi PC a modemem.

#### Ot.: Nemohu zadat PIN kód.

Odp: Zkontrolujte prosím znovu PIN kód.

#### Ot: Lze použít modem i k hlasovým hovorům?

Odp: Nelze, modem nepodporuje přenos hlasu.

#### Ot: V balení chybí napájecí adaptér.

**Odp:** Napájecí adaptér není součástí základního balení, je k dispozici jako příslušenství u vašeho prodejce.

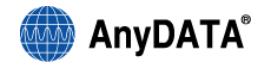

# 16. Specifikace

|                        | CDMA: 461.325 ~ 465.725 MHz                    |  |  |
|------------------------|------------------------------------------------|--|--|
|                        | HSPA 2100: 2110 ~ 2170MHz                      |  |  |
| Frekvenční rozsah      | HSPA 900: 925 ~ 960MHz                         |  |  |
|                        | GSM 900: 925.2 ~ 959.8MHz                      |  |  |
|                        | GSM 1800: 1805.2 ~ 1879.8MHz                   |  |  |
|                        | CDMA: méně než -104dBm                         |  |  |
| Citlivost              | HSPA: -106.7 dBm                               |  |  |
|                        | GSM: -102dBm                                   |  |  |
|                        | CDMA: 3,1 Mbps max / 1,8 Mbps max              |  |  |
| Přenosová rychlost     | HSPA: 7,2 Mbps max / 5,76 Mbps max             |  |  |
| (download/upload)      | GPRS: class 10 48 kbps max / 24 kbps max       |  |  |
|                        | EDGE: 384 kbps                                 |  |  |
| Vnější rozměry (mm)    | 57.5 X 101 X 12mm                              |  |  |
| Hmotnost               | 67 g (s baterií)                               |  |  |
| Vysílací výkon         | maximálně 0,32W                                |  |  |
| Provozní teplota       | -20 ~ +50 stupňů Celsia                        |  |  |
| Relativní vlhkost      | 5% - 90%                                       |  |  |
|                        |                                                |  |  |
|                        | Windows XP/Vista/7                             |  |  |
| Systémové požadavky    | USB port                                       |  |  |
|                        | 128 MB RAM                                     |  |  |
|                        | IS-95 A/B, IS-98A, IS-637A, IS-707A, IS-2000   |  |  |
|                        | IS-835, IS-856, IS-866, IS-890, 3GPP TS 34.121 |  |  |
| Softwarová sposifikaco | (WCDMA/HSDPA/HSUPA), 3GPP TS                   |  |  |
| Soliwarova specifikace | 51.010-1 (GSM/GPRS), HSDPA 3.6 Mbps            |  |  |
|                        | peak rate category 6, WCDMA (UMTS)             |  |  |
|                        | R99/GSM Phase 2+                               |  |  |
| Baterie                | 600mAh, Li-ion                                 |  |  |